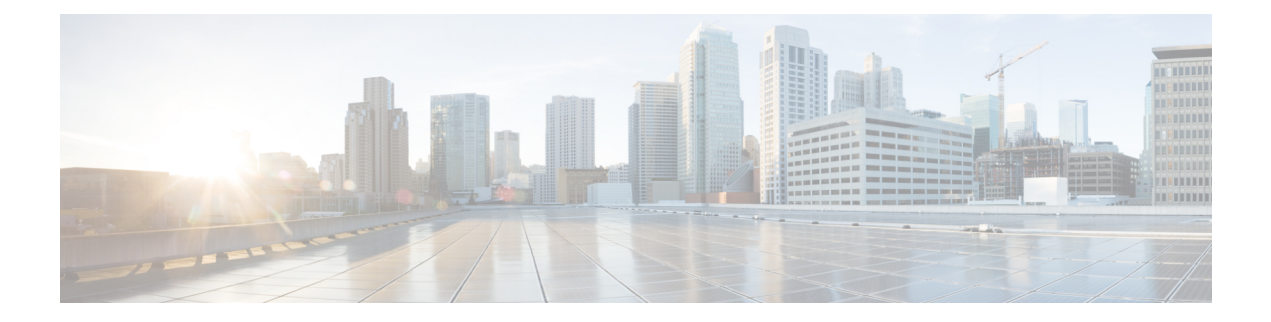

# **Configuring Border Node**

A LISP VXLAN fabric border node serves as a gateway between the fabric site and the sites external to the fabric. Traffic entering or leaving the fabric is encapsulated or decapsulated (respectively) by the border node.

The following devices can be configured as border nodes:

- Cisco Catalyst 9300 Series Switches
- Cisco Catalyst 9400 Series Switches
- Cisco Catalyst 9500 Series Switches
- Cisco Catalyst 9600 Series Switches

A fabric border node can be configured as an internal border node, or an external border node, or both internal and external border node.

An **internal border node** is used when traffic originating from within the fabric should follow a non-default route to reach an external destination. The Internal Border Node advertises endpoint reachability to the external network and imports external non-default routes into the fabric control plane.

An **external border node** is a default gateway for a Fabric Site. It is used as a gateway for traffic originating from within the fabric that is following a default route, such as traffic destined for the internet. It advertises endpoint reachability to the external network but does not import any external routes into the fabric control plane.

An **internal and external border node** both imports non-default routes into the fabric control plane and functions a default gateway for a fabric site. It advertises endpoint reachability to the external network and imports external non-default routes into the fabric.

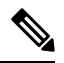

Note

In a border node configuration, each LISP instance-id should be associated with a routing table (global routing table or the VRF). A default border should have default routes configured in the routing table for each VRF, to dynamically register with the control plane node as a default border.

- Functions of a Border Node, on page 2
- How to Configure an External Border Node, on page 2
- How to Configure an Internal Border Node, on page 6
- Detailed Steps to Configure a Border Node, on page 9
- Configuration Examples for Border Node, on page 33

# **Functions of a Border Node**

A fabric border node performs the following functions in the fabric:

- Advertise EID subnets: A border node exports the endpoint prefix space as an aggregate to the external networks, using the Border Gateway Protocol (BGP). This helps to direct the traffic from outside of the fabric destined for endpoints within the fabric.
- Gateway between the Fabric and an external network: A border node is an egress point for traffic to all those destinations that are outside the fabric.

An external border acts like a default gateway. It handles the traffic destined to locations that are not known to the control plane. Internal border advertises external destinations into the fabric and should be used for traffic to known destinations outside the fabric.

- Network virtualization extension to the external world: A border node can extend network virtualization from inside the fabric to outside the fabric by using VRF-lite and VRF-aware routing protocols to preserve the segmentation.
- Policy mapping: A border node maps the SGT information from within the fabric to be appropriately
  maintained when the traffic exits that fabric. When a fabric packet is decapsulated at the border node,
  the SGT information can be directly mapped into the Cisco metadata field of packet, using inline tagging.
- VXLAN encapsulation/decapsulation: A border node encapsulates the packets received from external network, which are destined to the endpoints within the fabric. It decapsulates the packets that are sourced from the fabric endpoints and destined to locations outside the fabric.

# How to Configure an External Border Node

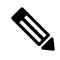

Note Before you begin, ensure that routed access design is used to configure the underlay network.

| Step   | Task                          | Purpose                                                                                                    |
|--------|-------------------------------|----------------------------------------------------------------------------------------------------|
| Step 1 | Configure VRF                 | Configure a VRF to support IPv4 and IPv6 address routing tables.                                                                                                    |
|        |                               | VRF maintains the routing and forwarding<br>information for devices within a virtual network.<br>A VRF instance has its own IP routing table, a<br>forwarding table, and one or more interfaces<br>assigned to it. The VRF tables help the routing<br>device reach the locator address space. |
| Step 2 | Configure Layer 3 Handoff SVI | Configure the SVI for Layer 3 handoff.                                                                                                    |

| Step   | Task                                                                                                    | Purpose                                                                                                    |
|--------|----------------------------------------------------------------------------------------------------|----------------------------------------------------------------------------------------------------|
| Step 3 | Configure the Interface that Connects to an Upstream Router                                                                                                    | Configure a VLAN trunk port interface to connect to an upstream router.                                                                                                    |
|        |                                                                                                    | An upstream router is located external to the fabric<br>and provides inter-VRF forwarding that is necessary<br>for communication between the virtual networks<br>(segments). It also provides access to shared<br>services for the endpoints in the fabric. |
| Step 4 | Configure Loopback for Overlay Segment<br>in User-Defined VRF                                                                                                    | • Configure a loopback interface for a overlay segment. This loopback is used to advertise the overlay subnet prefixes to the external network.                                                                                                    |
|        |                                                                                                    | • Configure a loopback interface for the default instance in LISP (Global Routing Table).                                                                                                    |
|        |                                                                                                    | The default instance is used to connect the<br>network infrastructure elements like Access<br>Points and Layer 2 switches to the fabric<br>access layer.                                                                                                    |
| Step 5 | Configure LISP                                                                                                    | • Set up the Proxy Ingress Tunnel Router (PITR)<br>functionality for both IPv4 and IPv6 address<br>families. A PITR encapsulates and forwards<br>the incoming packets to provide<br>non-LISP-to-LISP interworking.                                          |
|        |                                                                                                    | • Set up the Proxy Egress Tunnel Router (PETR)<br>functionality for both IPv4 and IPv6 address<br>families. A PETR decapsulates the LISP<br>VXLAN encapsulated packets to the provide<br>LISP-to-non-LISP interworking.                                     |
|        |                                                                                                    | • Define this border node as a default ETR and map the default route for each VRF.                                                                                                    |
| Step 6 | <ul> <li>Configure Layer 3 Instance ID:</li> <li>Create Layer 3 Instance ID for<br/>Default Instance</li> <li>Create Layer 3 Instance ID for<br/>User-Defined VRF - External Border</li> </ul> | • Configure a Layer 3 instance ID for the default instance.                                                                                                    |
|        |                                                                                                    | • Configure Layer 3 instance IDs for the VRFs                                                                                                    |
|        |                                                                                                    | that you define.                                                                                                    |
| Step 7 | Configure a BGP Routing Process                                                                                                    | Configure Border Gateway Protocol (BGP) for route exchange with the external network.                                                                                                    |

| Step   | Task                                                                                  | Purpose                                                                                                    |
|--------|---------------------------------------------------------------------------------------|----------------------------------------------------------------------------------------------------|
| Step 8 | (Optional) Redistribute Routing<br>Information through External Border, on<br>page 29 | If your deployment has a scenario where the fabric<br>site has an internal border that accepts prefixes to<br>be routed to an external network through an external<br>border, perform this step. This step redistributes<br>LISP routes to BGP through an external border. |

| Step   | Task                                                                           | Purpose                                                                                                    |  |
|--------|--------------------------------------------------------------------------------|----------------------------------------------------------------------------------------------------|--|
| Step 9 | Verify the configurations on the border node using these <b>show</b> commands: |                                                                                                    |  |
|        | show lisp session                                                              | Displays the details of the LISP sessions that are established on the border node.                                                                                                    |  |
|        | show lisp locator-set                                                          | Displays the locator set information.                                                                                                    |  |
|        | show ip interface brief                                                        | Displays the usability status of all the interfaces that are configured on the device.                                                                                                    |  |
|        |                                                                                | Filter the output to view the dynamically created LISP interfaces, using the <b>show ip interface brief</b>   <b>i LISP</b> command.                                                                                                    |  |
|        | show lisp instance-id * ipv4                                                   | Displays the details of each of the LISP IPv4 or<br>IPv6 instances that are configured on the border                                                                                                    |  |
|        | show lisp instance-id * ipv6                                                   | node.                                                                                                    |  |
|        |                                                                                | Use this command to view the operational status<br>of the IPv4 or the IPv6 address family under each<br>instance-id. This includes the status of the database,<br>map-cache, publication entries, site registration<br>entries, and so on. |  |
|        | show ip route vrf vrf                                                          | Displays the route table that is created on the border node for a given VRF.                                                                                                    |  |
|        | show lisp service ipv4 summary                                                 | Displays a summary of the LISP IPv4 or IPv6<br>services on the border node                                                                                                    |  |
|        | show lisp service ipv6 summary                                                 | Use this command to check the number of EID tables and database entries, the total number of map-cache entries, and information about each VRF.                                                                                            |  |
|        | show lisp service ipv4 statistics                                              | Displays the LISP IPv4 or IPv6 packet statistics for all EID prefixes.                                                                                                    |  |
|        | snow hsp service ipv6 statistics                                               | Use this command to check the total number of<br>packet encapsulations, decapsulations, map<br>requests, map replies, map registers, and other<br>LISP-related packet information, for the IPv4 or<br>IPv6 service.                        |  |
|        | show lisp service ipv4 forwarding eid remote detail                            | Displays the forwarding information for the destination EID prefixes.                                                                                                    |  |
|        | show lisp service ipv6 forwarding eid<br>remote detail                         | Use this command to view the EID prefix,<br>associated locator status bits, and total encapsulated<br>packets and bytes for each destination EID-prefix.                                                                                   |  |
|        | show lisp platform                                                             |                                                                                                    |  |

| Step | Task | Purpose                                                                                                    |
|------|------|----------------------------------------------------------------------------------------------------|
|      |      | Displays the limits of the given platform or the device.                                                                                |
|      |      | This command shows the LISP instance limits,<br>Layer 3 limits, Layer 2 limits, and the supported<br>configuration style on the device. |
|      |      | Use this command to understand the limits of the device and plan its usage and role in the fabric.                                      |

To see a sample configuration for an external border node, go to Configuration Example for an External Border Node.

To see the sample outputs of show commands on the border node, go to Verify Distributed Border and Control Plane Node, on page 37.

# How to Configure an Internal Border Node

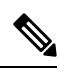

Note Before you begin, ensure that routed access design is used to configure the underlay network.

| Step   | Task                                                        | Purpose                                                                                                    |
|--------|-------------------------------------------------------------|----------------------------------------------------------------------------------------------------|
| Step 1 | Configure VRF                                               | Configure a VRF to support IPv4 and IPv6 address routing tables.                                                                                                    |
|        |                                                             | VRF maintains the routing and forwarding<br>information for devices within a virtual network.<br>A VRF instance has its own IP routing table, a<br>forwarding table, and one or more interfaces<br>assigned to it. The VRF tables help the routing<br>device reach the locator address space. |
| Step 2 | Configure Layer 3 Handoff SVI                               | Configure the SVI for Layer 3 handoff.                                                                                                    |
| Step 3 | Configure the Interface that Connects to an Upstream Router | Configure a VLAN trunk port interface to connect to an upstream router.                                                                                                    |
|        |                                                             | An upstream router is located external to the fabric<br>and provides inter-VRF forwarding that is necessary<br>for communication between the virtual networks<br>(segments). It also provides access to shared<br>services for the endpoints in the fabric.                                   |

| Step   | Task                                                                                                    | Purpose                                                                                                    |
|--------|----------------------------------------------------------------------------------------------------|----------------------------------------------------------------------------------------------------|
| Step 4 | Configure Loopback for Overlay Segment<br>in User-Defined VRF                                                                                          | • Configure a loopback interface for a overlay segment. This loopback is used to advertise the overlay subnet prefixes to the external network.                                                                          |
|        |                                                                                                    | • Configure a loopback interface for the default instance in LISP (Global Routing Table).                                                                                                    |
|        |                                                                                                    | The default instance is used to connect the<br>network infrastructure elements like Access<br>Points and Layer 2 switches to the fabric<br>access layer.                                                                 |
| Step 5 | Configure LISP                                                                                                    | • Set up the Proxy Ingress Tunnel Router (PITR)<br>functionality for both IPv4 and IPv6 address<br>families. A PITR encapsulates and forwards<br>the incoming packets to provide<br>non-LISP-to-LISP interworking.       |
|        |                                                                                                    | • Set up the Proxy Egress Tunnel Router (PETR)<br>functionality for both IPv4 and IPv6 address<br>families. A PETR decapsulates the LISP<br>VXLAN encapsulated packets to the provide<br>LISP-to-non-LISP interworking.  |
|        |                                                                                                    | • Set up the route-import functionality to import external routes into each VRF that is configured.                                                                                                    |
| Step 6 | Configure Layer 3 Instance ID:                                                                                                    | • Configure a Layer 3 instance ID for the default instance.                                                                                                    |
|        | <ul> <li>Create Layer 3 Instance ID for<br/>Default Instance</li> <li>Create Layer 3 Instance ID for<br/>User-Defined VRF - Internal Border</li> </ul> | • Configure Layer 3 instance IDs for the VRF that you define.                                                                                                    |
|        |                                                                                                    | Use the <b>route-import database</b> command to register the imported routes to the control plane. The routes that are learnt are filtered according to the <b>route-map</b> option specified, to prevent routing loops. |
| Step 7 | Configure a BGP Routing Process                                                                                                    | Configure Border Gateway Protocol (BGP) for route exchange with the external network.                                                                                                    |
| Step 8 | Configure Prefix-List and Route-Map                                                                                                    | Define route maps with prefix lists to filter the routes that are imported into the fabric.                                                                                                    |

I

| Step   | Task                                                                           | Purpose                                                                                                    |  |
|--------|--------------------------------------------------------------------------------|----------------------------------------------------------------------------------------------------|--|
| Step 9 | Verify the configurations on the border node using these <b>show</b> commands: |                                                                                                    |  |
|        | show lisp session                                                              | Displays the details of the LISP sessions that are established on the border node.                                                                                                    |  |
|        | show lisp locator-set                                                          | Displays the locator set information.                                                                                                    |  |
|        | show ip interface brief                                                        | Displays the usability status of all the interfaces that are configured on the device.                                                                                                    |  |
|        |                                                                                | Filter the output to view the dynamically created LISP interfaces, using the <b>show ip interface brief</b>   <b>i LISP</b> command.                                                                                            |  |
|        | show lisp instance-id * ipv4                                                   | Displays the details of each of the LISP IPv4 or                                                                                                    |  |
|        | show lisp instance-id * ipv6                                                   | node.                                                                                                    |  |
|        |                                                                                | Use this command to view the operational status<br>of the IPv4 address family under each instance-id.<br>This includes the status of IPv4 database,<br>map-cache, publication entries, site registration<br>entries, and so on. |  |
|        | show ip route vrf vrf                                                          | Displays the route table that is created on the border node for a given VRF.                                                                                                    |  |
|        | show lisp service ipv4 summary                                                 | Displays a summary of the LISP IPv4 or IPv6                                                                                                    |  |
|        | show lisp service ipv6 summary                                                 | Use this command to check the number of EID tables and database entries, the total number of map-cache entries, and information about each VRF.                                                                                 |  |
|        | show lisp service ipv4 statistics<br>show lisp service ipv6 statistics         | Displays the LISP IPv4 or IPv6 packet statistics for all EID prefixes.                                                                                                    |  |
|        | show usp service ip to statistics                                              | Use this command to check the total number of<br>packet encapsulations, decapsulations, map<br>requests, map replies, map registers, and other<br>LISP-related packet information, for the IPv4 or<br>IPv6 service.             |  |
|        | show lisp service ipv4 forwarding eid remote detail                            | Displays the forwarding information for the remote or destination EID prefixes.                                                                                                    |  |
|        | show lisp service ipv6 forwarding eid<br>remote detail                         | Use this command to view the EID prefix,<br>associated locator status bits, and total encapsulated<br>packets and bytes for each remote EID-prefix.                                                                             |  |
|        | show lisp platform                                                             |                                                                                                    |  |

L

| Step | Task | Purpose                                                                                                    |
|------|------|----------------------------------------------------------------------------------------------------|
|      |      | Displays the limits of the given platform or the device.                                                                                |
|      |      | This command shows the LISP instance limits,<br>Layer 3 limits, Layer 2 limits, and the supported<br>configuration style on the device. |
|      |      | Use this command to understand the limits of the device and plan its usage and role in the fabric.                                      |

To see a sample configuration for an internal border node, go to Configuration Example for an Internal Border Node

To see a sample configuration for an internal and external border node, go to Configuration Example for an Internal and External Border

# **Detailed Steps to Configure a Border Node**

This section describes the tasks involved in configuring an internal border, an external border, and an anywhere border which is both internal and external.

### **Configure VRF**

To configure VRFs on a border node, perform this task:

|        | Command or Action                                                              | Purpose                                                                     |
|--------|--------------------------------------------------------------------------------|-----------------------------------------------------------------------------|
| Step 1 | enable                                                                         | Enables privileged EXEC mode.                                               |
|        | Example:                                                                       | Enter your password, if prompted.                                           |
|        | Device> enable                                                                 |                                                                             |
| Step 2 | configure terminal                                                             | Enters global configuration mode.                                           |
|        | <b>Example:</b><br>Device# configure terminal                                  |                                                                             |
| Step 3 | <pre>vrf definition vrf-name Example: Device(config)# vrf definition VN3</pre> | Configures a VRF table, and enters VRF configuration mode.                  |
| Step 4 | <pre>rd route-distinguisher Example: Device(config-vrf)# rd 1:4099</pre>       | Creates routing and forwarding tables for a VRF instance.                   |
| Step 5 | address-family ipv4<br>Example:                                                | Specifies the address family, and enters address family configuration mode. |

|         | Command or Action                                                                                                    | Purpose                                                                                                    |
|---------|----------------------------------------------------------------------------------------------------|----------------------------------------------------------------------------------------------------|
|         | Device(config-vrf)# address-family ipv4                                                                                |                                                                                                    |
| Step 6  | <pre>route-target export route-target-ext-community Example: Device(config-vrf-af)# route-target export 1:4099</pre>   | Creates a list of export route target<br>communities for the specified VRF. Enter<br>either an AS system number and an arbitrary<br>number (xxx:y) or an IP address and an<br>arbitrary number (A.B.C.D:y).                                                                                                    |
|         |                                                                                                    | The <i>route-target-ext-community</i> value should<br>be the same as the <i>route-distinguisher</i> value<br>entered in the earlier step.                                                                                                    |
| Step 7  | <pre>route-target import route-target-ext-community Example: Device(config-vrf-af)# route-target import 1:4099</pre>   | Creates a list of import route target<br>communities for the specified VRF.                                                                                                    |
| Step 8  | <pre>exit-address-family Example: Device(config-vrf-af)# exit-address-family</pre>                                     | Exits address family configuration mode, and enters VRF configuration mode.                                                                                                    |
| Step 9  | address-family ipv6<br>Example:<br>Device(config-vrf)# address-family ipv6                                             | Specifies the address family, and enters address family configuration mode.                                                                                                    |
| Step 10 | <pre>route-target export route-target-ext-community Example: Device (config-vrf-af) # route-target export 1:4099</pre> | Creates a list of export route target<br>communities for the specified VRF. Enter<br>either an AS system number and an arbitrary<br>number (xxx:y) or an IP address and an<br>arbitrary number (A.B.C.D:y).<br>The <i>route-target-ext-community</i> value should<br>be the same as the <i>route-distinguisher</i> value<br>entered in the earlier step. |
| Step 11 | <pre>route-target import route-target-ext-community Example: Device(config-vrf-af)# route-target import 1:4099</pre>   | Creates a list of import route target<br>communities for the specified VRF.                                                                                                    |
| Step 12 | <pre>exit-address-family Example: Device(config-vrf-af)# exit-address-family</pre>                                     | Exits address family configuration mode, and enters VRF configuration mode.                                                                                                    |

|         | Command or Action       | Purpose                          |
|---------|-------------------------|----------------------------------|
| Step 13 | end                     | Returns to privileged EXEC mode. |
|         | Example:                |                                  |
|         | Device(config-vrf)# end |                                  |

# **Configure Layer 3 Handoff SVI**

To configure Layer 3 handoff SVI on a border node, perform this task:

|        | Command or Action                                      | Purpose                                         |
|--------|--------------------------------------------------------|-------------------------------------------------|
| Step 1 | enable                                                 | Enables privileged EXEC mode.                   |
|        | Example:                                               | Enter your password, if prompted.               |
|        | Device> enable                                         |                                                 |
| Step 2 | configure terminal                                     | Enters global configuration mode.               |
|        | Example:                                               |                                                 |
|        | Device# configure terminal                             |                                                 |
| Step 3 | vlan vlan-id                                           | Specifies a VLAN ID, and enters VLAN            |
|        | Example:                                               | configuration mode.                             |
|        | Device(config)# <b>vlan 222</b>                        |                                                 |
| Step 4 | name vlan-name                                         | Specifies a name for the VLAN.                  |
|        | Example:                                               |                                                 |
|        | Device(config-vlan)# name 222                          |                                                 |
| Step 5 | exit                                                   | Exits VLAN configuration mode, and enters       |
|        | Example:                                               | global configuration mode.                      |
|        | Device(config-vlan)# <b>exit</b>                       |                                                 |
| Step 6 | interface vlan-id                                      | Specifies the interface for which you are       |
|        | Example:                                               | adding a description, and enters interface      |
|        | <pre>Device(config) # interface Vlan222</pre>          | configuration mode.                             |
| Step 7 | description string                                     | Adds a description for the interface.           |
|        | Example:                                               |                                                 |
|        | <pre>Device(config-if)# description vrf-external</pre> |                                                 |
| Step 8 | vrf forwarding name                                    | Associates the VRF instance with the interface. |
|        | Example:                                               |                                                 |
|        | Device(config-if) # vrf forwarding VN3                 |                                                 |

|                               | Command or Action                                                                                                    | Purpose                                                                                                    |
|-------------------------------|----------------------------------------------------------------------------------------------------|----------------------------------------------------------------------------------------------------|
| Step 9                        | ip address ip_address subnet_mask                                                                                                    | Configures the IP address and IP subnet.                                                                       |
|                               | Example:                                                                                                    |                                                                                                    |
|                               | <pre>Device(config-if) # ip address 10.20.1.1 255.255.255.252</pre>                                                                                                    |                                                                                                    |
| Step 10                       | no ip redirects                                                                                                    | Disables sending of Internet Control Message                                                                   |
|                               | Example:                                                                                                    | Protocol (ICMP) redirect messages.                                                                             |
|                               | Device(config-if)# no ip redirects                                                                                                    |                                                                                                    |
| Step 11                       | ipv6 address address                                                                                                    | Configures an IPv6 address on the interface.                                                                   |
|                               | Example:                                                                                                    |                                                                                                    |
|                               | Device(config-if)# ipv6 address<br>2001:DB8:20::1/126                                                                                                    |                                                                                                    |
| Step 12                       | ipv6 enable                                                                                                    | Enables IPv6 on the interface.                                                                                 |
|                               | Example:                                                                                                    |                                                                                                    |
|                               | <pre>Device(config-if)# ipv6 enable</pre>                                                                                                    |                                                                                                    |
| Step 13                       | end                                                                                                    | Returns to privileged EXEC mode.                                                                               |
|                               | Example:                                                                                                    |                                                                                                    |
|                               | Device(config-if)# end                                                                                                    |                                                                                                    |
| Step 11<br>Step 12<br>Step 13 | <pre>ipv6 address address Example: Device(config-if)# ipv6 address 2001:DB8:20::1/126 ipv6 enable Example: Device(config-if)# ipv6 enable end Example: Device(config-if)# end</pre> | Configures an IPv6 address on the interf<br>Enables IPv6 on the interface.<br>Returns to privileged EXEC mode. |

# **Configure the Interface that Connects to an Upstream Router**

To configure the interface that connects to an upstream router, perform this task:

| FIUCEUUIE |
|-----------|
|-----------|

|                                                                                                    | Command or Action                                      | Purpose                                        |
|----------------------------------------------------------------------------------------------------|--------------------------------------------------------|------------------------------------------------|
| Step 1                                                                                                    | enable                                                 | Enables privileged EXEC mode.                  |
|                                                                                                    | Example:                                               | Enter your password, if prompted.              |
|                                                                                                    | Device> enable                                         |                                                |
| Step 2                                                                                                    | configure terminal                                     | Enters global configuration mode.              |
|                                                                                                    | Example:                                               |                                                |
|                                                                                                    | Device# configure terminal                             |                                                |
| Step 3interface interface-numberCreates an interface router, and entersExample:Creates an interface router, and enters | interface interface-number                             | Creates an interface to connect to an upstream |
|                                                                                                    | router, and enters interface configuration mode.       |                                                |
|                                                                                                    | Device(config)# interface<br>FortyGigabitEthernet1/0/4 |                                                |
| Step 4                                                                                                    | switchport mode trunk                                  | Configures the interface as a VLAN trunk port. |
|                                                                                                    | Example:                                               |                                                |

|        | Command or Action                        | Purpose                          |
|--------|------------------------------------------|----------------------------------|
|        | Device(config-if)# switchport mode trunk |                                  |
| Step 5 | end                                      | Returns to privileged EXEC mode. |
|        | Example:                                 |                                  |
|        | Device(config-if)# end                   |                                  |

### **Configure Loopback for Overlay Segment in User-Defined VRF**

To configure loopback for the overlay segment in user-defined VRF on a border node, perform this task:

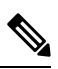

Note

This loopback is used to advertise the overlay subnet prefixes to the external network.

|        | Command or Action                                                  | Purpose                                           |
|--------|--------------------------------------------------------------------|---------------------------------------------------|
| Step 1 | enable                                                             | Enables privileged EXEC mode.                     |
|        | Example:                                                           | Enter your password, if prompted.                 |
|        | Device> enable                                                     |                                                   |
| Step 2 | configure terminal                                                 | Enters global configuration mode.                 |
|        | Example:                                                           |                                                   |
|        | Device# configure terminal                                         |                                                   |
| Step 3 | interface loopback 50                                              | Creates a loopback interface for the overlay      |
|        | Example:                                                           | segment, and enters interface configuration       |
|        | Device(config)# interface loopback 50                              | indu.                                             |
| Step 4 | description name                                                   | Adds a description for an interface.              |
|        | Example:                                                           |                                                   |
|        | Device(config-if)# description Loopback<br>Border                  |                                                   |
| Step 5 | vrf forwarding vrf-name                                            | Associates the VRF with the Layer 3 interface.    |
|        | Example:                                                           |                                                   |
|        | Device(config-if)# vrf forwarding VN3                              |                                                   |
| Step 6 | ip address address mask                                            | Assigns an IP address to the interface.           |
|        | Example:                                                           | Ensure that this is the IP address of the SVI for |
|        | <pre>Device(config-if)# ip address 10.50.1.1 255.255.255.255</pre> | the user-defined VRF.                             |

I

|        | Command or Action                                               | Purpose                                   |
|--------|-----------------------------------------------------------------|-------------------------------------------|
| Step 7 | ipv6 address address                                            | Assigns an IPv6 address to the interface. |
|        | Example:                                                        |                                           |
|        | <pre>Device(config-if)# ipv6 address 2001:DB8:2050::1/128</pre> |                                           |
| Step 8 | ipv6 enable                                                     | Enables IPv6 on the interface.            |
|        | Example:                                                        |                                           |
|        | <pre>Device(config-if)# ipv6 enable</pre>                       |                                           |
| Step 9 | end                                                             | Returns to privileged EXEC mode.          |
|        | Example:                                                        |                                           |
|        | Device(config-if)# end                                          |                                           |

# Configure Loopback for Overlay Segment in the Default Instance of LISP (Global Routing Table)

To configure the overlay segment in the default instance of LISP, perform this task:

|        | Command or Action                                                  | Purpose                                           |
|--------|--------------------------------------------------------------------|---------------------------------------------------|
| Step 1 | enable                                                             | Enables privileged EXEC mode.                     |
|        | Example:                                                           | Enter your password, if prompted.                 |
|        | Device> enable                                                     |                                                   |
| Step 2 | configure terminal                                                 | Enters global configuration mode.                 |
|        | Example:                                                           |                                                   |
|        | Device# configure terminal                                         |                                                   |
| Step 3 | interface loopback 91                                              | Creates a loopback interface for the default      |
|        | Example:                                                           | instance, and enters interface configuration      |
|        | Device(config)# interface loopback 91                              |                                                   |
| Step 4 | ip address address mask                                            | Assigns an IP address to the interface.           |
|        | Example:                                                           | Ensure that this is the IP address of the SVI for |
|        | <pre>Device(config-if)# ip address 10.91.1.1 255.255.255.255</pre> | the default instance.                             |
| Step 5 | end                                                                | Returns to privileged EXEC mode.                  |
|        | Example:                                                           |                                                   |
|        | Device(config-if)# <b>end</b>                                      |                                                   |

# **Configure LISP**

To configure LISP on a border node, perform this task:

|        | Command or Action                                                          | Purpose                                                                                               |
|--------|----------------------------------------------------------------------------|----------------------------------------------------------------------------------------------------|
| Step 1 | enable                                                                     | Enables privileged EXEC mode.                                                                         |
|        | Example:                                                                   | Enter your password, if prompted.                                                                     |
|        | Device> enable                                                             |                                                                                                    |
| Step 2 | configure terminal                                                         | Enters global configuration mode.                                                                     |
|        | Example:                                                                   |                                                                                                    |
|        | Device# configure terminal                                                 |                                                                                                    |
| Step 3 | router lisp                                                                | Enters LISP configuration mode.                                                                       |
|        | Example:                                                                   |                                                                                                    |
|        | Device(config)# router lisp                                                |                                                                                                    |
| Step 4 | locator-table default                                                      | Selects the default (global) routing table for                                                        |
|        | Example:                                                                   | association with the routing locator address space.                                                   |
|        | Device(config-router-lisp)#<br>locator-table default                       | -F                                                                                                    |
| Step 5 | locator-set loc-set-name                                                   | Specifies a locator-set, and enters the                                                               |
|        | Example:                                                                   | locator-set configuration mode.                                                                       |
|        | <pre>Device(config-router-lisp)# locator-set     default_etr_locator</pre> | A locator-set identifies the routing-locator that<br>LISP uses when it registers the local endpoints. |
|        |                                                                            | In this step, configure a default locator set.                                                        |
| Step 6 | ipv4-interface Loopback                                                    | Specifies that the IPv4 address of the loopback                                                       |
|        | weight locator-weight                                                      | Priority and weight values are associated with                                                        |
|        | Example:                                                                   | the locator address to define traffic policies                                                        |
|        | Device(config-router-lisp-locator-set)#                                    | when multiple RLOCs are defined for the same                                                          |
|        | ipv4-interface Loopback0 priority 10<br>weight 10                          | priority value takes preference. When multiple                                                        |
|        |                                                                            | locators have the same priority, they can be<br>used in a load-sharing manner.                        |
|        |                                                                            | Weight is a value $0-100$ and represents the                                                          |
|        |                                                                            | locator.                                                                                              |
| Step 7 | exit-locator-set                                                           | Exits locator-set configuration mode, and                                                             |
|        | Example:                                                                   | enters LISP configuration mode.                                                                       |
|        | <pre>Device(config-router-lisp-locator-set)# exit-locator-set</pre>        |                                                                                                    |

|         | Command or Action                                                                                                    | Purpose                                                                                                    |
|---------|----------------------------------------------------------------------------------------------------|----------------------------------------------------------------------------------------------------|
| Step 8  | locator-set loc-set-name                                                                                                    | Specifies a locator-set, and enters the locator-set configuration mode.                                                                                                    |
|         | Device(config-router-lisp)# locator-set<br>eid_locator                                                                                                    | Ensure that this locator set is different from the default locator that was created in Step 5.                                                                                                    |
| Step 9  | <b>ipv4-interface Loopback</b><br>loopback-interface-id <b>priority</b> locator-priority                                                                                            | Specifies that the IPv4 address of the loopback interface should be used to reach the locator.                                                                                                    |
|         | <pre>weight locator-weight Example: Device (config-router-lisp-locator-set) # IPv4-interface Loopback0 priority 10 weight 10</pre>                                                  | Priority and weight values are associated with<br>the locator address to define traffic policies<br>when multiple RLOCs are defined for the same<br>EID-prefix block. A locator with a lower<br>priority value takes preference. When multiple<br>locators have the same priority, they can be<br>used in a load-sharing manner. |
|         |                                                                                                    | Weight is a value 0–100 and represents the percentage of traffic to be load-shared to that locator.                                                                                                    |
| Step 10 | <pre>auto-discover-rlocs Example: Device(config-router-lisp-locator-set)# auto-discover-rlocs</pre>                                                                                 | Auto discover the locators registered by other ingress or egress tunnel routers (xTRs).                                                                                                    |
| Step 11 | <pre>exit-locator-set Example: Device(config-router-lisp-locator-set)# exit-locator-set</pre>                                                                                       | Exits locator-set configuration mode, and enters LISP configuration mode.                                                                                                    |
| Step 12 | <pre>locator default-set loc-set-name Example: Device(config-router-lisp)# locator default-set eid_locator</pre>                                                                    | Specifies a default locator-set.                                                                                                    |
| Step 13 | <pre>service { ipv4   ipv6 } Example: Device (config-router-lisp) # service ipv4</pre>                                                                                              | Enables network services on the default<br>instance.<br><b>service ipv4</b> : Enables Layer 3 network services<br>for the IPv4 address family.<br><b>service ipv6</b> : Enables Layer 3 network services<br>for the IPv6 address family.                                                                                         |
| Step 14 | <pre>encapsulation vxlan<br/>Example:<br/>Device (config-router-lisp-serv-ipv4) #<br/>encapsulation vxlan<br/>Device (config-router-lisp-serv-ipv6) #<br/>encapsulation vxlan</pre> | Specifies VXLAN-based encapsulation.                                                                                                    |

I

|         | Command or Action                                                                                                    | Purpose                                                                                                    |
|---------|----------------------------------------------------------------------------------------------------|----------------------------------------------------------------------------------------------------|
| Step 15 | <pre>map-cache publications Example: Device(config-router-lisp-serv-ipv4)# map-cache publications Device(config-router-lisp-serv-ipv6)# map-cache publications</pre>                                                                     | Exports the publication entries to the map<br>cache. These entries are used for forwarding<br>the traffic.                                                                                                    |
| Step 16 | <pre>import publication publisher publisher-address Example: Device(config-router-lisp-serv-ipv4)# import publication publisher 172.16.1.66 Device(config-router-lisp-serv-ipv6)# import publication publisher 172.16.1.66</pre>         | Imports the publications from the publisher<br>that is specified by the <i>publisher-address</i> .<br><i>publisher-address</i> is the IP address of the<br>Loopback 0 interface of the control plane node.<br>If your fabric site has more than one control<br>plane node, there are as many publishers.<br>Execute this command for each of those<br><i>publisher-address</i> (control plane nodes).<br>Imported publications are stored in a<br>publication table.                                                                                                    |
| Step 17 | <pre>itr map-resolver map-resolver-address<br/>Example:<br/>Device(config-router-lisp-serv-ipv4)#<br/>itr map-resolver 172.16.1.66<br/>Device(config-router-lisp-serv-ipv6)#<br/>itr map-resolver 172.16.1.66</pre>                      | Configures a locator address for the LISP map<br>resolver to which this router sends map request<br>messages for EID-to-RLOC mapping<br>resolutions.<br>A control plane node is the LISP map resolver.<br><i>map-resolver-address</i> is the IP address of the<br>Loopback 0 interface of the control plane node.<br>If your fabric site has more than one control<br>plane node, execute this command for each of<br>the <i>map-resolver-address</i> (control plane<br>nodes). Execute this command even if the<br>border and control plane nodes are located on<br>the same device.                      |
| Step 18 | <pre>etr map-server map-server-address key authentication-key Example: Device(config-router-lisp-serv-ipv4)# etr map-server 172.16.1.66 key some-key Device(config-router-lisp-serv-ipv6)# etr map-server 172.16.1.66 key some-key</pre> | Configures a map server to be used by the<br>Egress Tunnel Router (ETR) for endpoint<br>registrations, and specifies the authentication<br>key to be used with this map server.<br>A control plane node is the LISP map server.<br><i>map-server-address</i> is the IP address of the<br>Loopback 0 interface of the control plane node.<br>If your fabric site has more than one control<br>plane node, execute this command for each of<br>the <i>map-server-address</i> (control plane nodes).<br>Execute this command even if the border and<br>control plane nodes are located on the same<br>device. |

I

|         | Command or Action                                                                                                    | Purpose                                                                                                    |
|---------|----------------------------------------------------------------------------------------------------|----------------------------------------------------------------------------------------------------|
|         |                                                                                                    | <b>Note</b> Ensure that you use the same <i>authentication-key</i> that was configured on the control plane node.                                                                                                    |
| Step 19 | etr map-server map-server-address<br>proxy-reply                                                                                                    | Configures the map server to send map replies on behalf of the ETR.                                                                                                    |
|         | Example:<br>Device(config-router-lisp-serv-ipv4)#<br>etr map-server 172.16.1.66 proxy-reply<br>Device(config-router-lisp-serv-ipv6)#<br>etr map-server 172.16.1.66 proxy-reply             | <i>map-server-address</i> is the IP address of the<br>Loopback 0 interface of control plane node. If<br>your fabric site has more than one control<br>plane node, execute this command for each of<br>the <i>map-server-address</i> (control plane nodes).<br>Execute this command even if the border and<br>control plane nodes are located on the same<br>device. |
| Step 20 | <pre>etr<br/>Example:<br/>Device (config-router-lisp-serv-ipv4) #<br/>etr<br/>Device (config-router-lisp-serv-ipv6) #<br/>etr</pre>                                                        | Configures the device as an Egress Tunnel<br>Router (ETR).                                                                                                    |
| Step 21 | <pre>sgt Example: Device(config-router-lisp-serv-ipv4)# sgt Device(config-router-lisp-serv-ipv6)# sgt</pre>                                                                                | (Optional) Enables the Security Group Tag<br>(SGT) function for SGT tag propagation.<br>Configure this command only if you need SGT<br>propagation in your fabric network.                                                                                                    |
| Step 22 | <pre>route-export publications Example: Device (config-router-lisp-serv-ipv4) # route-export publications Device (config-router-lisp-serv-ipv6) # route-export publications</pre>          | Exports the LISP publications into the routing information base (RIB).                                                                                                    |
| Step 23 | distance publications distance<br>Example:<br>Device (config-router-lisp-serv-ipv4) #<br>distance publications 250<br>Device (config-router-lisp-serv-ipv6) #<br>distance publications 250 | Specifies the administrative distance to RIB when the LISP publications are exported to the RIB.                                                                                                    |
| Step 24 | proxy-etr<br>Example:                                                                                                    | Enables Proxy Egress Tunnel Router (PETR) functionality for IPv4 EIDs.                                                                                                    |

|         | Command or Action                                                                                                   | Purpose                                                                                                    |
|---------|----------------------------------------------------------------------------------------------------|----------------------------------------------------------------------------------------------------|
|         | Device(config-router-lisp-serv-ipv4)# proxy-etr                                                                     |                                                                                                    |
|         | Device(config-router-lisp-serv-ipv6)#<br>proxy-etr                                                                  |                                                                                                    |
| Step 25 | proxy-itr address                                                                                                   | Enables Proxy Ingress Tunnel Router (PITR)<br>functionality for IPv4 or IPv6 EIDs.                                                                          |
|         | Device (config-router-lisp-serv-ipv4) #<br>proxy-itr 172.16.1.67<br>Device (config-router-lisp-serv-ipv6) #         | For <i>address</i> , specify the IP address of the Loopback 0 interface on the device.                                                                      |
|         | proxy-itr 172.16.1.67                                                                                               |                                                                                                    |
| Step 26 | Do one of the following:<br>• exit-service-ipv4                                                                     | Exits service configuration mode, and enters<br>LISP configuration mode.                                                                                    |
|         | • exit-service-ipvo<br>Example:                                                                                     | which service mode you are exiting from (IPv4 or IPv6 mode).                                                                                                |
|         | <pre>exit-service-ipv4 Device(config-router-lisp-serv-ipv4)# exit-service-ipv6</pre>                                |                                                                                                    |
| Step 27 | <pre>ipv4 locator reachability minimum-mask-length length Example: Device (config-router-lisp)# ipv4 locator </pre> | Specifies the shortest mask prefix to accept<br>when looking up a remote RLOC in the RIB.<br>LISP checks the host reachability from the<br>routing locator. |
| Step 28 | ipv4 source-locator interface-number                                                                                | Configures the source locator for the outbound LISP packets. Set the loopback interface as the                                                              |
|         | Device(config-router-lisp)# <b>ipv4</b><br>source-locator loopback0                                                 | source locator.                                                                                                    |
| Step 29 | exit-router-lisp                                                                                                    | Exits LISP configuration mode, and enters                                                                                                    |
|         | <pre>Example:<br/>Device(config-router-lisp)#<br/>exit-router-lisp</pre>                                            | global configuration mode.                                                                                                    |
| Step 30 | end                                                                                                    | Returns to privileged EXEC mode.                                                                                                    |
|         | Example:                                                                                                    |                                                                                                    |
|         | Device(config)# end                                                                                                 |                                                                                                    |
| Step 31 | show lisp locator-set<br>Example:                                                                                   | Displays the LISP Locator Set information configured on the device.                                                                                         |
|         | Device# <b>show lisp locator-set</b><br>LISP Locator-set information:                                               |                                                                                                    |
|         | 172.16.1.67, local, reachable, loopback<br>Device#                                                                  |                                                                                                    |

### **Create Layer 3 Instance ID for Default Instance**

To create a Layer 3 instance ID for default instance on a border node, perform this task:

|        | Command or Action                                                                | Purpose                                                     |
|--------|----------------------------------------------------------------------------------|-------------------------------------------------------------|
| Step 1 | enable                                                                           | Enables privileged EXEC mode.                               |
|        | Example:                                                                         | Enter your password, if prompted.                           |
|        | Device> enable                                                                   |                                                             |
| Step 2 | configure terminal                                                               | Enters global configuration mode.                           |
|        | Example:                                                                         |                                                             |
|        | Device# configure terminal                                                       |                                                             |
| Step 3 | router lisp                                                                      | Enters LISP configuration mode.                             |
|        | Example:                                                                         |                                                             |
|        | Device(config) # router lisp                                                     |                                                             |
| Step 4 | instance-id id                                                                   | Specifies an instance ID.                                   |
|        | Example:                                                                         | In this step, configure the Layer 3 default                 |
|        | Device(config-router-lisp)# instance-id                                          | instance ID.                                                |
|        | 1057                                                                             | The <i>id</i> of the instance can range from 1 to 16777200. |
| Step 5 | remote-rloc-probe on-route-change                                                | Configures parameters for probing of remote                 |
|        | Example:                                                                         | routing locators (RLOCs).                                   |
|        | <pre>Device(config-router-lisp-inst)# remote-rloc-probe on-route-change</pre>    |                                                             |
| Step 6 | service ipv4                                                                     | Enables Layer 3 network services for the IPv4               |
|        | Example:                                                                         | address family.                                             |
|        | Device(config-router-lisp-inst)# service<br>ipv4                                 |                                                             |
| Step 7 | eid-table default                                                                | Configures the default (global) routing table               |
|        | Example:                                                                         | for association with the configured                         |
|        | Device(config-router-lisp-inst-serv-ipv4)#<br>eid-table default                  |                                                             |
| Step 8 | map-cache address map-request                                                    | Specifies the destination EID for which                     |
|        | Example:                                                                         | map-requests are sent.                                      |
|        | Device(config-router-lisp-inst-serv-ipv4)#<br>map-cache 10.91.1.0/24 map-request |                                                             |
| Step 9 | exit-service-ipv4                                                                | Exits IPv4 service configuration mode, and                  |
|        | Example:                                                                         | enters LISP instance configuration mode.                    |

|         | Command or Action                                                                             | Purpose                                                                |
|---------|-----------------------------------------------------------------------------------------------|------------------------------------------------------------------------|
|         | <pre>Device (config-router-lisp-inst-serv-ipv4) # exit-service-ipv4</pre>                     |                                                                        |
| Step 10 | <pre>exit-instance-id Example: Device(config-router-lisp-inst)# exit-instance-id</pre>        | Exits instance configuration mode, and enters LISP configuration mode. |
| Step 11 | <pre>exit-router-lisp<br/>Example:<br/>Device(config-router-lisp)#<br/>exit-router-lisp</pre> | Exits LISP configuration mode, and enters global configuration mode.   |
| Step 12 | end<br>Example:<br>Device(config)# end                                                        | Returns to privileged EXEC mode.                                       |

### **Create Layer 3 Instance ID for User-Defined VRF - External Border**

To create a Layer 3 instance ID for the user-defined VRF on the external border node, perform this task:

|        | Command or Action                                                             | Purpose                                                     |
|--------|-------------------------------------------------------------------------------|-------------------------------------------------------------|
| Step 1 | enable                                                                        | Enables privileged EXEC mode.                               |
|        | Example:                                                                      | Enter your password, if prompted.                           |
|        | Device> enable                                                                |                                                             |
| Step 2 | configure terminal                                                            | Enters global configuration mode.                           |
|        | Example:                                                                      |                                                             |
|        | Device# configure terminal                                                    |                                                             |
| Step 3 | router lisp                                                                   | Enters LISP configuration mode.                             |
|        | Example:                                                                      |                                                             |
|        | Device(config)# router lisp                                                   |                                                             |
| Step 4 | instance-id id                                                                | In this step, specify the instance ID for a                 |
|        | Example:                                                                      | user-defined VRF.                                           |
|        | Device(config-router-lisp)# instance-id<br>4099                               | The <i>id</i> of the instance can range from 1 to 16777200. |
| Step 5 | remote-rloc-probe on-route-change                                             | Configures parameters for probing of remote                 |
|        | Example:                                                                      | routing locators (RLOCs).                                   |
|        | <pre>Device(config-router-lisp-inst)# remote-rloc-probe on-route-change</pre> |                                                             |

I

|         | Command or Action                                                                    | Purpose                                                    |
|---------|--------------------------------------------------------------------------------------|------------------------------------------------------------|
| Step 6  | service {ipv4 ipv6}                                                                  | Enables Layer 3 network services for the IPv4              |
|         | Example:                                                                             | or IPv6 address family.                                    |
|         | Device(config-router-lisp-inst)# <b>service</b><br>ipv4                              |                                                            |
|         | Device(config-router-lisp-inst)# <b>service</b><br>ipv6                              |                                                            |
| Step 7  | eid-table vrf vrf-name                                                               | Configures the VRF table for association with              |
|         | Example:                                                                             | the configured instance-service.                           |
|         | <pre>Device(config-router-lisp-inst-serv-ipv4)# eid-table vrf VN3</pre>              |                                                            |
|         | <pre>Device(config-router-lisp-inst-serv-ipv6)# eid-table vrf VN3</pre>              |                                                            |
| Step 8  | database-mapping eid-prefix/prefix-length<br>locator-set RLOC_name default-etr local | Configures an IPv4 or IPv6 default ETR for a default route |
|         | Example:                                                                             |                                                            |
|         | Device(config-router-lisp-inst-serv-ipv4)#                                           |                                                            |
|         | database-mapping 0.0.0.0/0 locator-set<br>default_etr_locator default-etr local      |                                                            |
|         | Device(config-router-lisp-inst-serv-ipv6)#                                           |                                                            |
|         | database-mapping ::/0 locator-set<br>default_etr_locator default-etr local           |                                                            |
| Step 9  | Do one of the following:exit-service-ipv4                                            | Exits service configuration mode, and enters               |
|         | • exit-service-ipv4                                                                  | LISP instance configuration mode.                          |
|         | <ul> <li>exit-service-ipv6</li> </ul>                                                | Use the appropriate command, depending on                  |
|         | Example:                                                                             | or IPv6 service mode).                                     |
|         | <pre>Device(config-router-lisp-inst-serv-ipv4)# exit-service-ipv4</pre>              |                                                            |
|         | <pre>Device(config-router-lisp-inst-serv-ipv6)# exit-service-ipv6</pre>              |                                                            |
| Step 10 | exit-instance-id                                                                     | Exits instance configuration mode, and enters              |
|         | Example:                                                                             | LISP configuration mode.                                   |
|         | Device(config-router-lisp-inst)#<br>exit-instance-id                                 |                                                            |
| Step 11 | end                                                                                  | Returns to privileged EXEC mode.                           |
|         | Example:                                                                             |                                                            |
|         | Device(config)# <b>end</b>                                                           |                                                            |
| Step 12 | show lisp instance-id * ipv4                                                         | Displays details of each LISP instance that has            |
| •       | Example:                                                                             | the IPv4 service enabled.                                  |
|         | Device# show lisp instance-id * ipv4                                                 |                                                            |

| Command or Action                                | Purpose |
|--------------------------------------------------|---------|
| <br>To view only the LISP instance IDs that have |         |
| IPv4 enabled, filter the output as shown:        |         |
| Device# show lisp instance-id * ipv4             |         |
| i Instance ID                                    |         |
| Instance ID:                                     |         |
| 4097                                             |         |
| Instance ID:                                     |         |
| 4099                                             |         |
| Device#                                          |         |
|                                                  |         |

# **Create Layer 3 Instance ID for User-Defined VRF - Internal Border**

An internal border imports and registers the routes advertised by an upstream router. The internal border uses the **route-import database** command to register these routes into Control Plane. The routes that are learnt are filtered according to the **route-map** option specified, to prevent routing loops.

|                                      | Command or Action                                                             | Purpose                                                     |
|--------------------------------------|-------------------------------------------------------------------------------|-------------------------------------------------------------|
| Step 1                               | enable                                                                        | Enables privileged EXEC mode.                               |
|                                      | Example:                                                                      | Enter your password, if prompted.                           |
|                                      | Device> enable                                                                |                                                             |
| Step 2                               | configure terminal                                                            | Enters global configuration mode.                           |
|                                      | Example:                                                                      |                                                             |
|                                      | Device# configure terminal                                                    |                                                             |
| Step 3                               | router lisp                                                                   | Enters LISP configuration mode.                             |
|                                      | Example:                                                                      |                                                             |
|                                      | Device(config)# router lisp                                                   |                                                             |
| Step 4                               | instance-id id                                                                | In this step, specify the instance ID for a                 |
|                                      | Example:                                                                      | user-defined VRF.                                           |
|                                      | Device(config-router-lisp)# instance-id<br>4099                               | The <i>id</i> of the instance can range from 1 to 16777200. |
| Step 5                               | remote-rloc-probe on-route-change                                             | Configures parameters for probing of remote                 |
|                                      | Example:                                                                      | routing locators (RLOCs).                                   |
|                                      | <pre>Device(config-router-lisp-inst)# remote-rloc-probe on-route-change</pre> |                                                             |
| Step 6service {ipv4   ipv6}Enables L | Enables Layer 3 network services for the IPv4                                 |                                                             |
|                                      | Example:                                                                      | or IPv6 address family.                                     |
|                                      | <pre>Device(config-router-lisp-inst)# service ipv4</pre>                      |                                                             |

I

|         | Command or Action                                                                                                    | Purpose                                                                                                    |
|---------|----------------------------------------------------------------------------------------------------|----------------------------------------------------------------------------------------------------|
|         | Device(config-router-lisp-inst)# service<br>ipv6                                                                                                    |                                                                                                    |
| Step 7  | eid-table vrf vrf-name                                                                                                    | Configures the VRF table for association with                                                                                                    |
|         | Example:                                                                                                    | the configured instance-service.                                                                                                    |
|         | Device(config-router-lisp-inst-serv-ipv4)#<br>eid-table vrf VN3                                                                                                 |                                                                                                    |
|         | Device(config-router-lisp-inst-serv-ipv6)#<br>eid-table vrf VN3                                                                                                 |                                                                                                    |
| Step 8  | map-cache address map-request                                                                                                    | Specifies the destination EID to which                                                                                                    |
|         | Example:                                                                                                    | map-requests are sent.                                                                                                    |
|         | <pre>Device(config-router-lisp-inst-serv-ipv4)#   map-cache 0.0.0/0 map-request   Device(config-router-lisp-inst-serv-ipv6)#   map-cache ::/0 map-request</pre> |                                                                                                    |
| Step 9  | <b>route-import database</b> protocol<br>autonomous-system-number [ <b>route-map</b><br>map-name <b>locator-set</b> locator-set-name]                           | Configures the import of Routing Information<br>Base (RIB) routes to define local EID prefixes<br>and associates them with the specified locator |
|         | Example:                                                                                                    | set.                                                                                                    |
|         | Device (config-router-lisp-inst-serv-ipv4) #                                                                                                    | (Optional) The <b>route-map</b> keyword specifies that imported IP prefixes should be filtered                                                   |
|         | route-import database bgp 600 route-map<br>MATCH_DC_ROUTE locator-set eid_locator                                                                               | according to the specified route-map name.                                                                                                    |
|         | Device(config-router-lisp-inst-serv-ipv6)#                                                                                                    |                                                                                                    |
|         | route-import database bgp 600 route-map<br>MATCH_DC_ROUTE_V6 locator-set<br>eid_locator                                                                         |                                                                                                    |
| Step 10 | Do one of the following:exit-service-ipv4                                                                                                    | Exits service configuration mode, and enters                                                                                                    |
|         | • exit-service-ipv4                                                                                                    | Use the appropriate command depending on                                                                                                    |
|         | • exit-service-ipvo                                                                                                    | which service mode you are exiting from (IPv4                                                                                                    |
|         | Example:                                                                                                    | or IPv6 service mode).                                                                                                    |
|         | <pre>Device(config-router-lisp-inst-serv-ipv4)# exit-service-ipv4</pre>                                                                                         |                                                                                                    |
|         | Device(config-router-lisp-inst-serv-ipv6)#<br>exit-service-ipv6                                                                                                 |                                                                                                    |
| Step 11 | exit-instance-id                                                                                                    | Exits instance configuration mode, and enters                                                                                                    |
|         | Example:                                                                                                    | LISP configuration mode.                                                                                                    |
|         | <pre>Device(config-router-lisp-inst)# exit-instance-id</pre>                                                                                                    |                                                                                                    |

# **Configure a BGP Routing Process**

To configure a BGP routing process on a border node, perform this task:

|        | Command or Action                                                                                     | Purpose                                                                                                    |
|--------|----------------------------------------------------------------------------------------------------|----------------------------------------------------------------------------------------------------|
| Step 1 | enable                                                                                                | Enables privileged EXEC mode.                                                                                                    |
|        | <b>Example:</b><br>Device> <b>enable</b>                                                              | Enter your password, if prompted.                                                                                                    |
| Step 2 | configure terminal<br>Example:<br>Device# configure terminal                                          | Enters global configuration mode.                                                                                                    |
| Step 3 | <pre>router bgp autonomous-system-number<br/>Example:<br/>Device(config)# router bgp 600</pre>        | <ul> <li>Configures a BGP routing process, and enters router configuration mode for the specified routing process.</li> <li>Use the <i>autonomous-system-number</i> argument to specify an integer, from 0 and 65534, that identifies the device to other BGP speakers.</li> </ul>                                                          |
| Step 4 | <pre>bgp router-id ip-address Example: Device(config-router)# bgp router-id interface Loopback0</pre> | <ul> <li>(Optional) Configures a fixed 32-bit router ID as the identifier of the local device running BGP.</li> <li>Use the <i>ip-address</i> argument to specify a unique router ID within the network.</li> <li>Note Configuring a router ID using the bgp router-id command resets all active BGP peering sessions.</li> </ul>           |
| Step 5 | bgp log-neighbor-changes<br>Example:<br>Device(config-router)# bgp<br>log-neighbor-changes            | <ul> <li>Enables logging of BGP neighbor status changes (up or down) and neighbor resets.</li> <li>Use this command for troubleshooting network connectivity problems and measuring network stability. Unexpected neighbor resets might indicate high error rates or high packet loss in the network and should be investigated.</li> </ul> |
| Step 6 | bgp graceful-restart<br>Example:<br>Device(config-router)# bgp<br>graceful-restart                    | Enables Nonstop Forwarding (NSF) awareness<br>on the device. By default, NSF awareness is<br>disabled.                                                                                                    |

I

|         | Command or Action                                                                                                    | Purpose                                                                                                    |
|---------|----------------------------------------------------------------------------------------------------|----------------------------------------------------------------------------------------------------|
| Step 7  | <pre>address-family ipv4 Example: Device(config-router)# address-family ipv4</pre>                                                                                           | Enters address family configuration mode to<br>configure routing sessions that use address<br>family-specific command configurations.                                                          |
| Step 8  | bgp aggregate-timer seconds Example:                                                                                                    | Configures the interval at which the BGP routes are aggregated.                                                                                                    |
|         | Device(config-router-af)# bgp<br>aggregate-timer 0                                                                                                    | A value of 0 (zero) disables timer-based aggregation and starts aggregation immediately.                                                                                                    |
| Step 9  | <b>network</b> network-number [mask<br>network-mask] [route-map route-map-name]                                                                                              | Specifies the network to be advertised by BGP and adds it to the BGP routing table.                                                                                                    |
|         | Example:<br>Device(config-router-af)# network<br>10.20.2.0 mask 255.255.255.252<br>Device(config-router-af)# network<br>10.91.1.1 mask 255.255.255.255                       | • For exterior protocols, the <b>network</b><br>command controls which networks are<br>advertised. Interior protocols use the<br><b>network</b> command to determine where<br>to send updates. |
| Step 10 | aggregate-address address mask summary-only                                                                                                    | Creates an aggregate entry in a BGP database.                                                                                                    |
|         | Example:<br>Device(config-router-af)#<br>aggregate-address 10.91.1.0<br>255.255.255.0 summary-only                                                                           |                                                                                                    |
| Step 11 | <pre>neighbor<br/>ip-address remote-as autonomous-system-number<br/>Example:<br/>Device(config-router-af)# neighbor<br/>10.20.2.2 remote-as 300</pre>                        | Adds the IP address of the neighbor in the<br>specified autonomous system to the IPv4<br>multiprotocol BGP neighbor table of the local<br>router.                                              |
| Step 12 | <pre>neighbor<br/>ip-address update-source interface-type<br/>interface-number<br/>Example:<br/>Device(config-router-af)# neighbor<br/>10.20.2.2 update-source Vlan111</pre> | Allows the BGP sessions to use any operational interface for TCP connections.                                                                                                    |
| Step 13 | neighbor <i>ip-address</i> activate<br>Example:<br>Device(config-router-af)# neighbor<br>10.20.2.2 activate                                                                  | Enables the exchange of information with a BGP neighbor.                                                                                                    |
| Step 14 | neighbor ip-address send-community[both]         Example:                                                                                                    | Specifies that a communities attribute should be sent to a BGP neighbor.                                                                                                    |

I

|         | Command or Action                                                                                                    | Purpose                                                                                                    |
|---------|----------------------------------------------------------------------------------------------------|----------------------------------------------------------------------------------------------------|
|         | Device(config-router-af)# neighbor<br>10.20.2.2 send-community both                                                                                                    |                                                                                                    |
| Step 15 | <pre>exit-address-family Example: Device(config-router-af)# exit-address-family</pre>                                                                                                    | Exits the address family configuration mode<br>and enters router configuration mode.                                                                                                    |
| Step 16 | address-family { ipv4   ipv6 } [vrf vrf-name ]<br>Example:                                                                                                    | Enters address family configuration mode to configure routing sessions that use address family-specific command configurations.                                                                |
|         | Device(config-router)# address-family<br>ipv4 vrf VN3<br>Device(config-router)# address-family<br>ipv6 vrf VN3                                                                                                   | Use the <b>vrf</b> option to specify the VRF instance<br>with which the subsequent address family<br>configuration commands are associated.                                                    |
| Step 17 | bgp aggregate-timer seconds                                                                                                    | Configures the interval at which the BGP routes are aggregated.                                                                                                    |
|         | Device(config-router-af)# bgp<br>aggregate-timer 0                                                                                                    | A value of 0 (zero) disables timer-based aggregation and starts aggregation immediately.                                                                                                    |
| Step 18 | <b>network</b> network-number [mask<br>network-mask] [route-map route-map-name]                                                                                                    | Specifies the network to be advertised by BGP and adds it to the BGP routing table.                                                                                                    |
|         | Example:<br>Device(config-router-af)# network<br>10.20.1.0 mask 255.255.255.252<br>Device(config-router-af)# network<br>10.50.1.1 mask 255.255.255.255<br>Device(config-router-af)# network<br>2001:DB8:20::/126 | • For exterior protocols, the <b>network</b><br>command controls which networks are<br>advertised. Interior protocols use the<br><b>network</b> command to determine where<br>to send updates. |
|         | <pre>Device(config-router-af)# network 2001:DB8:2050::1/128</pre>                                                                                                    |                                                                                                    |
| Step 19 | aggregate-address address mask summary-only                                                                                                    | Creates an aggregate entry in a BGP database.                                                                                                    |
|         | Example:                                                                                                    |                                                                                                    |
|         | Device(config-router-af)#<br>aggregate-address 10.50.1.0<br>255.255.255.0 summary-only                                                                                                    |                                                                                                    |
|         | <pre>Device(config-router-af)# aggregate-address 2001:DB8:50::/64 summary-only</pre>                                                                                                    |                                                                                                    |
| Step 20 | neighbor<br>ip-address remote-as autonomous-system-number<br>Example:                                                                                                    | Adds the IP address of the neighbor in the specified autonomous system to the IPv4 or IPv6 multiprotocol BGP neighbor table of the local router.                                               |

|         | Command or Action                                                                                          | Purpose                                                                       |
|---------|----------------------------------------------------------------------------------------------------|-------------------------------------------------------------------------------|
|         | Device(config-router-af)# neighbor<br>10.20.1.2 remote-as 300                                              |                                                                               |
|         | Device(config-router-af)# neighbor<br>2001:DB8:20::2 remote-as 300                                         |                                                                               |
| Step 21 | <b>neighbor</b><br><i>ip-address</i> <b>update-source</b> <i>interface-type</i><br><i>interface-number</i> | Allows the BGP sessions to use any operational interface for TCP connections. |
|         | Example:                                                                                                   |                                                                               |
|         | Device(config-router-af)# <b>neighbor</b><br>10.20.1.2 update-source Vlan222                               |                                                                               |
|         | <pre>Device(config-router-af)# neighbor 2001:DB8:20::2 update-source Vlan222</pre>                         |                                                                               |
| Step 22 | neighbor ip-address activate                                                                               | Enables the exchange of information with a                                    |
|         | Example:                                                                                                   | BGP neighbor.                                                                 |
|         | <pre>Device(config-router-af)# neighbor 10.20.1.2 activate</pre>                                           |                                                                               |
|         | <pre>Device(config-router-af)# neighbor 2001:DB8:20::2 activate</pre>                                      |                                                                               |
| Step 23 | neighbor <i>ip-address</i> send-community [both]                                                           | Specifies that a communities attribute should                                 |
|         | Example:                                                                                                   | be sent to a BGP neighbor.                                                    |
|         | Device(config-router-af)# <b>neighbor</b><br>10.20.1.2 send-community both                                 |                                                                               |
|         | <pre>Device(config-router-af)# neighbor 2001:DB8:20::2 send-community both</pre>                           |                                                                               |
| Step 24 | neighbor ip-address weight [number]                                                                        | Assigns a weight to a neighbor connection.                                    |
|         | Example:                                                                                                   |                                                                               |
|         | Device(config-router-af)# <b>neighbor</b><br>10.20.1.2 weight 65535                                        |                                                                               |
|         | Device(config-router-af)# neighbor<br>2001:DB8:20::2 weight 65535                                          |                                                                               |
| Step 25 | exit-address-family                                                                                        | Exits the address family configuration mode                                   |
|         | Example:                                                                                                   | and enters router configuration mode.                                         |
|         | <pre>Device(config-router-af)# exit-address-family</pre>                                                   |                                                                               |
| Step 26 | exit                                                                                                    | Exits router configuration mode and enters                                    |
|         | Example:                                                                                                   | global configuration mode.                                                    |
|         | Device(config-router)# exit                                                                                |                                                                               |
| Step 27 | end                                                                                                    | Exits router map configuration mode and                                       |
|         | Example:                                                                                                   | returns to privileged EXEC mode.                                              |
|         | Device(config-route-map)# end                                                                              |                                                                               |

|         | Command or Action                                                                                                    | Purpose                                                      |
|---------|----------------------------------------------------------------------------------------------------|--------------------------------------------------------------|
| Step 28 | <pre>show ip route vrf vrf-name Example: Device# show ip route vrf VN3</pre>                                                                                                    | Displays the route table on the device, for a specified VRF. |
|         | <pre>Routing Table: VN3<br/>Codes: L - local, C - connected, S -<br/>static, R - RIP, M - mobile, B - BGP<br/>D - EIGRP, EX - EIGRP external,<br/>O - OSPF, IA - OSPF inter area<br/>N1 - OSPF NSSA external type 1,<br/>N2 - OSPF NSSA external type 2<br/>E1 - OSPF external type 1, E2 -<br/>OSPF external type 2, m - OMP<br/>n - NAT, Ni - NAT inside, No -<br/>NAT outside, Nd - NAT DIA<br/>i - IS-IS, su - IS-IS summary,<br/>L1 - IS-IS level-1, L2 - IS-IS level-2<br/>ia - IS-IS inter area, * -<br/>candidate default, U - per-user static<br/>route<br/>H - NHRP, G - NHRP registered,<br/>g - NHRP registration summary<br/>0 - ODP P - periodic downloader</pre> |                                                              |
|         | <pre>static route, l - LISP     a - application route     + - replicated route, % - next hop override, p - overrides from PfR     &amp; - replicated local route overrides by connected</pre>                                                                                                    |                                                              |
|         | Gateway of last resort is not set<br>10.0.0.0/8 is variably subnetted,<br>4 subnets, 3 masks<br>C 10.20.1.0/30 is directly<br>connected, Vlan222<br>L 10.20.1.1/32 is directly<br>connected, Vlan222<br>B 10.50.1.0/24 [200/0], 00:32:34,<br>Null0<br>C 10.50.1.1/32 is directly<br>connected, Loopback50<br>Device#                                                                                                    |                                                              |

### **Redistribute Routing Information through External Border**

To redistribute routing information from LISP to other routing protocols, use the **redistribute lisp** command in the address-family configuration mode.

Consider a scenario where the LISP VXLAN fabric site is connected to a Data Center (DC) through its internal border. An external border connects the fabric to a non-fabric network, a Branch Site. Traffic from the Data Center that is destined to the Branch Site can transit through the LISP VXLAN fabric site. The prefixes from the internal border are routed to the external border which redistributes the routing information into BGP.

Here is an illustration that depicts the scenario described in this section.

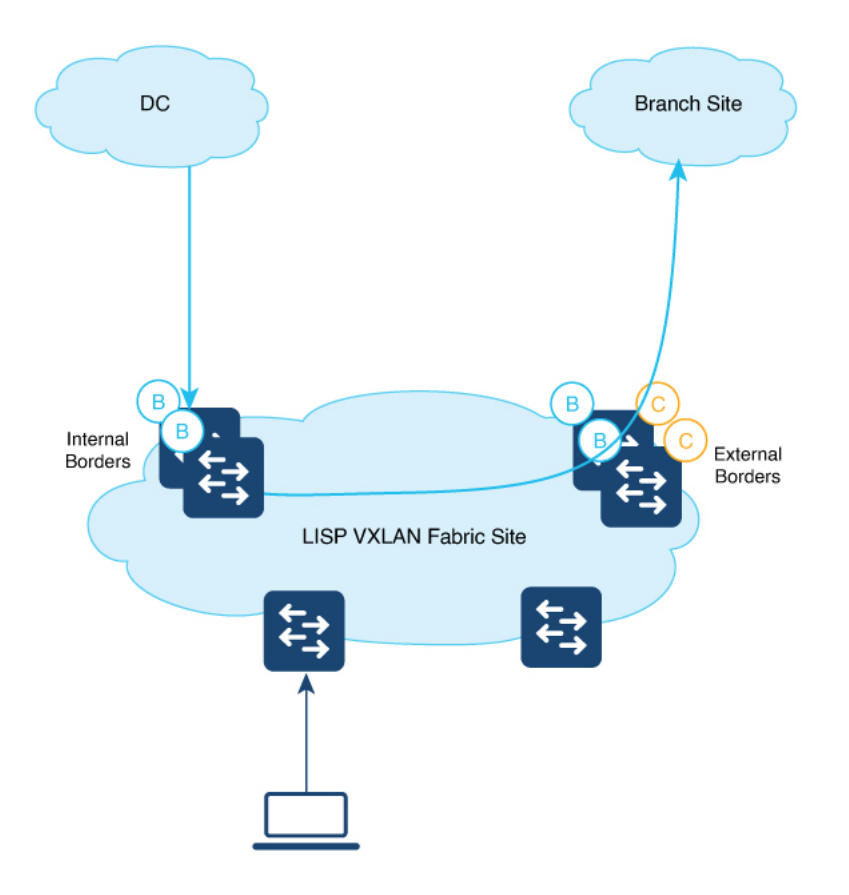

To redistribute routes from LISP, perform this task:

|        | Command or Action                                                                 | Purpose                                                                                                    |
|--------|-----------------------------------------------------------------------------------|----------------------------------------------------------------------------------------------------|
| Step 1 | enable                                                                            | Enables privileged EXEC mode.                                                                                                    |
|        | <b>Example:</b><br>Device> <b>enable</b>                                          | Enter your password, if prompted.                                                                                                    |
| Step 2 | <b>configure terminal<br/>Example:</b><br>Device# <b>configure terminal</b>       | Enters global configuration mode.                                                                                                    |
| Step 3 | router bgp autonomous-system-number<br>Example:<br>Device(config)# router bgp 600 | <ul> <li>Configures a BGP routing process, and enters router configuration mode for the specified routing process.</li> <li>Use the <i>autonomous-system-number</i> argument to specify an integer, from 0 and 65534, that identifies the device to other BGP speakers.</li> </ul> |

|         | Command or Action                                                                                        | Purpose                                                                                                    |
|---------|----------------------------------------------------------------------------------------------------|----------------------------------------------------------------------------------------------------|
| Step 4  | <pre>address-family ipv4 Example: Device(config-router)# address-family ipv4</pre>                       | Enters address family configuration mode to<br>configure routing sessions that use address<br>family-specific command configurations.                                                                                                    |
| Step 5  | <b>redistribute</b> <i>protocol</i> <b>metric</b> <i>metric-value</i><br><b>route-map</b> <i>map-tag</i> | Redistributes routes from one routing domain into another routing domain.                                                                                                    |
|         | <pre>Example:<br/>Device(config-router-af)# redistribute<br/>lisp metric 10 route-map LISP_TO_BGP</pre>  | Here, LISP routes are redistributed into the BGP domain. The <b>route-map LISP_TO_BGP</b> configuration filters the specific routes that are to be redistributed. Only the filtered routes are imported into the BGP domain. The LISP_TO_BGP route map is described in the following steps. |
| Step 6  | <pre>exit-address-family Example: Device(config-router-af)# exit-address-family</pre>                    | Exits the address family configuration mode<br>and enters router configuration mode.                                                                                                    |
| Step 7  | exit<br>Example:<br>Device(config-router)# exit                                                          | Exits router configuration mode and enters global configuration mode.                                                                                                    |
| Step 8  | route-map map-name [permit   deny ]<br>[sequence-number]                                                 | Configures a route map for the BGP and enters route map configuration mode.                                                                                                    |
|         | Example:<br>Device(config) # route-map LISP_TO_BGP<br>permit 10                                          | Route map entries are read in order. You can identify the order using the <i>sequence_number</i> argument.                                                                                                    |
| Step 9  | <pre>description description Example: Device(config-route-map)# description As-number tag</pre>          | Adds a description for the route map.                                                                                                    |
| Step 10 | <pre>set as-path tag Example: Device(config-route-map)# set as-path tag</pre>                            | Modifies an autonomous system path for BGP routes.                                                                                                    |
| Step 11 | <pre>end Example: Device(config-route-map)# end</pre>                                                    | Exits router map configuration mode and returns to privileged EXEC mode.                                                                                                    |

### **Configure Prefix-List and Route-Map**

# 

**Note** This procedure is applicable to an internal border node and both internal and external border node. It is not applicable to an external border node.

To configure prefix list and route map on a border node, perform this task:

|        | Command or Action                                                                                                    | Purpose                                                                                |
|--------|----------------------------------------------------------------------------------------------------|----------------------------------------------------------------------------------------|
| Step 1 | enable                                                                                                    | Enables privileged EXEC mode.                                                          |
|        | Example:                                                                                                    | Enter your password, if prompted.                                                      |
|        | Device> enable                                                                                                    |                                                                                        |
| Step 2 | configure terminal                                                                                                    | Enters global configuration mode.                                                      |
|        | Example:                                                                                                    |                                                                                        |
|        | Device# configure terminal                                                                                                    |                                                                                        |
| Step 3 | <pre>{ip   ipv6} prefix-list prefix-list-name [seq seq-value] {deny network / length   permit network / length }</pre>                                                 | Creates a prefix list and defines a range of IP prefixes to import into the VRF table. |
|        | Example:                                                                                                    |                                                                                        |
|        | Device(config)# ip prefix-list<br>DENY_0.0.0.0 seq 10 permit 0.0.0.0/0<br>Device(config)# ip prefix-list<br>L3HANDOFF_PREFIXES seq 828011002 permit<br>10.20.1.0/30    |                                                                                        |
|        | Device(config)# ipv6 prefix-list<br>DENY_IPV6_0 seq 10 permit ::/0<br>Device(config)# ipv6 prefix-list<br>L3HANDOFF_PREFIXES seq 568642686 permit<br>2001:DB8:20::/126 |                                                                                        |
| Step 4 | route-map map-name [permit   deny ]<br>[sequence-number]                                                                                                    | Configures a route map and enters route map configuration mode.                        |
|        | Example:                                                                                                    |                                                                                        |
|        | Device(config)# route-map MATCH_DC_ROUTE<br>deny 5                                                                                                    |                                                                                        |
| Step 5 | description description                                                                                                    | (Optional) Adds a description for the route map.                                       |
|        | Example:                                                                                                    |                                                                                        |
|        | Device(config-route-map)# description<br>Deny IPV4 default route                                                                                                    |                                                                                        |
| Step 6 | <b>match ip address</b> {access-list-number  <br>access-list-name} [ access-list-number  <br>access-list-name]                                                         | (Optional) Creates a match clause to permit<br>routes that match the specified         |

|        | Command or Action                                                                                                    | Purpose                                                        |
|--------|----------------------------------------------------------------------------------------------------|----------------------------------------------------------------|
|        | Example:<br>Device(config-route-map)# match ip<br>address prefix-list DENY_0.0.0.0                                                | <i>access-list-number</i> or <i>access-list-name</i> argument. |
| Step 7 | Repeat steps 4 to 7 to configure more route maps.                                                                                 |                                                                |
|        | Example:                                                                                                    |                                                                |
|        | <pre>route-map MATCH_DC_ROUTE deny 17 description Deny L3Handoff Prefixes match ip address prefix-list L3HANDOFF_PREFIXES !</pre> |                                                                |
|        | <pre>route-map MATCH_DC_ROUTE permit 20 description Permit DC routes match tag 300 !</pre>                                        |                                                                |
|        | <pre>route-map MATCH_DC_ROUTE_V6 deny 5 description Deny IPV6 default route match ipv6 address prefix-list DENY_IPV6_0 !</pre>    |                                                                |
|        | route-map MATCH_DC_ROUTE_V6 deny 17<br>description Deny L3Handoff IPV6 Prefixes                                                   |                                                                |
|        | <pre>match ipv6 address prefix-list L3HANDOFF_PREFIXES !</pre>                                                                    |                                                                |
|        | <pre>route-map MATCH_DC_ROUTE_V6 permit 20 description Permit DC routes match tag 300</pre>                                       |                                                                |
| Step 8 | end                                                                                                    | Returns to privileged EXEC mode.                               |
|        | Example:                                                                                                    |                                                                |
|        | <pre>Device(config-route-map)# end</pre>                                                                                          |                                                                |

# **Configuration Examples for Border Node**

The example configurations described in this section are for a border node of a LISP VXLAN fabric that is shown in the Figure 1: LISP VXLAN Fabric Topology. The fabric illustrated in the topology consists of a border node, a control plane node, and two fabric edge nodes. VLAN50 is configured on Fabric Edge 1 and VLAN91 is configured on Fabric Edge 2.

Figure 1: LISP VXLAN Fabric Topology

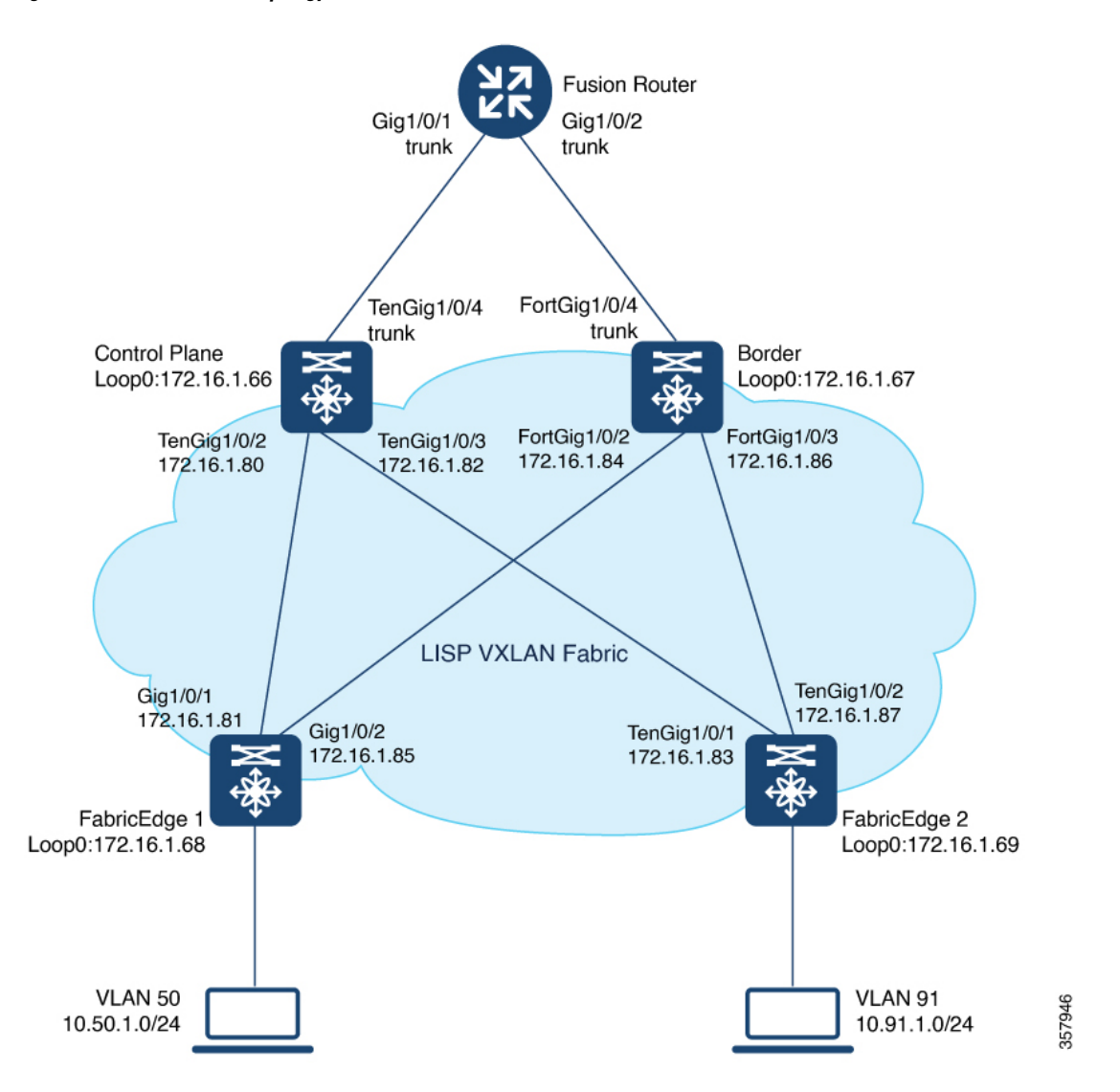

### **Configuration Example for an External Border Node**

An external border node connects to the network that is external to the fabric, such as the internet. An external border is the default exit point for the virtual networks in the fabric. Ensure that you configure the external border with default routes to reach external unknown destinations.

Here is a sample configuration for an external border with Layer 3 handoff. In the Figure 1: LISP VXLAN Fabric Topology:

- External border has a Loopback0 address of 172.16.1.67
- Control plane node has a Loopback0 address of 172.16.1.66
- Layer 3 handoff segment for VN3 (user-defined VRF) is 10.20.1.0/30, 2001:DB8:20::/126
- Layer 3 handoff segment for Default Instance is 10.20.2.0/30

```
EBN
vrf definition VN3
 rd 1:4099
 1
address-family ipv4
 route-target export 1:4099
 route-target import 1:4099
 exit-address-family
 1
address-family ipv6
 route-target export 1:4099
 route-target import 1:4099
 exit-address-family
vlan 222
name 222
!
vlan 111
name 111
!
interface Vlan111
description interface to External router
ip address 10.20.2.1 255.255.255.252
no ip redirects
!
interface Vlan222
description interface to External router
vrf forwarding VN3
ip address 10.20.1.1 255.255.255.252
no ip redirects
 ipv6 address 2001:DB8:20::1/126
 ipv6 enable
1
interface FortyGigabitEthernet1/0/4
switchport mode trunk
interface Loopback50
description Loopback Border
vrf forwarding VN3
ip address 10.50.1.1 255.255.255.255
 ipv6 address 2001:DB8:2050::1/128
ipv6 enable
ipv6 dhcp relay trust
!
interface Loopback91
description Loopback Border
ip address 10.91.1.1 255.255.255.255
!
router lisp
 locator-table default
 locator-set default_etr_locator
 IPv4-interface Loopback0 priority 10 weight 10
 exit-locator-set
 1
 locator-set eid locator
 IPv4-interface Loopback0 priority 10 weight 10
 auto-discover-rlocs
 exit-locator-set
 1
```

Ensure that there is IP reachability between all fabric nodes in the underlay.

```
locator default-set eid locator
I.
service ipv4
 encapsulation vxlan
 map-cache publications
 import publication publisher 172.16.1.66
 itr map-resolver 172.16.1.66
 etr map-server 172.16.1.66 key some-key
 etr map-server 172.16.1.66 proxy-reply
 etr
 sqt
 route-export publications
 distance publications 250
 proxy-etr
 proxy-itr 172.16.1.67
 exit-service-ipv4
service ipv6
 encapsulation vxlan
 map-cache publications
 import publication publisher 172.16.1.66
 itr map-resolver 172.16.1.66
 etr map-server 172.16.1.66 key some-key
 etr map-server 172.16.1.66 proxy-reply
 etr
 sgt
 route-export publications
 distance publications 250
 proxy-etr
 proxy-itr 172.16.1.67
 exit-service-ipv6
1
instance-id 4097
 remote-rloc-probe on-route-change
 service ipv4
  eid-table default
  map-cache 10.91.1.0/24 map-request
  exit-service-ipv4
 instance-id 4099
 remote-rloc-probe on-route-change
 service ipv4
  eid-table vrf VN3
  database-mapping 0.0.0.0/0 locator-set default etr locator default-etr local
  exit-service-ipv4
 1
 service ipv6
  eid-table vrf VN3
  database-mapping ::/0 locator-set default_etr_locator default-etr local
  exit-service-ipv6
 1
 exit-instance-id
!
ipv4 locator reachability minimum-mask-length 32
ipv4 source-locator Loopback0
exit-router-lisp
router bgp 600
bgp router-id interface Loopback0
bgp log-neighbor-changes
bgp graceful-restart
address-family ipv4
 bgp redistribute-internal
```

```
bgp aggregate-timer 0
 network 10.20.2.0 mask 255.255.255.252
 network 10.91.1.1 mask 255.255.255.255
 aggregate-address 10.91.1.0 255.255.255.0 summary-only
 redistribute lisp metric 10 route-map LISP TO BGP
 neighbor 10.20.2.2 remote-as 300
 neighbor 10.20.2.2 update-source Vlan111
 neighbor 10.20.2.2 activate
 neighbor 10.20.2.2 send-community both
exit-address-family !
address-family ipv4 vrf VN3
 bgp aggregate-timer 0
 network 10.20.1.0 mask 255.255.255.252
 network 10.50.1.1 mask 255.255.255.255
 aggregate-address 10.50.1.0 255.255.255.0 summary-only
 redistribute lisp metric 10 route-map LISP TO BGP
 neighbor 10.20.1.2 remote-as 300
 neighbor 10.20.1.2 update-source Vlan222
 neighbor 10.20.1.2 activate
 neighbor 10.20.1.2 send-community both
 neighbor 10.20.1.2 weight 65535
exit-address-family
address-family ipv6 vrf VN3
 redistribute lisp metric 10 route-map LISP TO BGP
 bop aggregate-timer 0
 network 2001:DB8:20::/126
 network 2001:DB8:2050::1/128
 aggregate-address 2001:DB8:50::/64 summary-only
 neighbor 2001:DB8:20::2 remote-as 300
 neighbor 2001:DB8:20::2 update-source Vlan222
 neighbor 2001:DB8:20::2 activate
 neighbor 2001:DB8:20::2 send-community both
 neighbor 2001:DB8:20::2 weight 65535
exit-address-family
Т
route-map LISP TO BGP permit 10
description AS-number tag
set as-path tag
```

### Verify Distributed Border and Control Plane Node

You can verify the configurations on the control plane node, border node and the fabric edge node using the **show** commands. This section provides sample outputs for the **show** commands on the fabric node devices in the topology wherein the border and control plane nodes are not colocated.

In the topology, 172.16.1.68 and 172.16.1.69 are Fabric Edge Nodes; 172.16.1.67 is the Border Node; 172.16.1.66 is the Control Plane Node.

#### Table 1: Show Commands for the Control Plane Node

```
View the LISP session details on the control plane node:

CP# show lisp session

Sessions for VRF default, total: 6, established: 3

Peer State Up/Down In/Out Users

172.16.1.69:16244 Up 02:17:44 9/17 7

172.16.1.68:37085 Up 02:17:46 9/20 7

172.16.1.67:11364 Up 00:07:04 13/47 7

CP#
```

Table 2: Show Commands for the Border Node

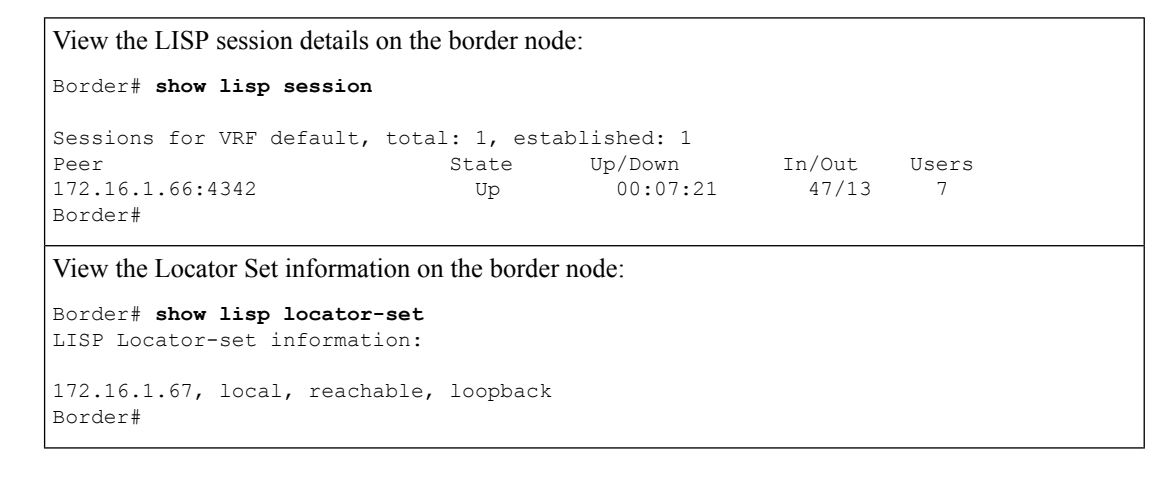

Border# show lisp instance-id \* ipv4 \_\_\_\_\_ Output for router lisp 0 instance-id 4097 Instance ID: 4097 Router-lisp ID: Ω Locator table: default EID table: default. Ingress Tunnel Router (ITR): disabled Egress Tunnel Router (ETR): enabled Proxy-ITR Router (PITR): enabled RLOCs: 172.16.1.67 Proxy-ETR Router (PETR): enabled NAT-traversal Router (NAT-RTR): disabled Mobility First-Hop Router: disabled Map Server (MS): disabled Map Resolver (MR): disabled Mr-use-petr: disabled First-Packet pETR: disabled Multiple IP per MAC support: disabled Delegated Database Tree (DDT): disabled Multicast Flood Access-Tunnel: disabled Publication-Subscription: enabled Publisher(s): 172.16.1.66 Site Registration Limit: 0 Map-Request source: derived from EID destination 172.16.1.66 ITR Map-Resolver(s): ETR Map-Server(s): 172.16.1.66 (never) xTR-ID: 0x585ED747-0x87D8E878-0xC58A505D-0x10E643FC site-ID: unspecified 172.16.1.67 ITR local RLOC (last resort): ITR Solicit Map Request (SMR): accept and process 8 more specifics Max SMRs per map-cache entry: Multiple SMR suppression time: 2 secs ETR accept mapping data: disabled, verify disabled ETR map-cache TTL: 1d00h Locator Status Algorithms: RLOC-probe algorithm: disabled RLOC-probe on route change: N/A (periodic probing disabled) RLOC-probe on member change: disabled LSB reports: process IPv4 RLOC minimum mask length: /32 IPv6 RLOC minimum mask length: /0 Map-cache: Static mappings configured: 1 1/214528 Map-cache size/limit: Imported route count/limit: 0/5000 Map-cache activity check period: 60 secs Map-cache signal suppress: disabled Conservative-allocation: disabled Map-cache FIB updates: established Persistent map-cache: disabled Map-cache activity-tracking: enabled Global Top Source locator configuration: Loopback0 (172.16.1.67) Database: Total database mapping size: 0 0/214528 static database size/limit: dynamic database size/limit: 0/214528 route-import database size/limit: 0/5000 import-site-reg database size/limit: 0/214528

View the information about LISP instance IDs for IPv4 service:

```
0/214528
   dummy database size/limit:
   import-publication database size/limit: 0/214528
   import-publication-cfg-prop database siz0
   proxy database size:
                                         0
   Inactive (deconfig/away) size:
                                        0
 Publication entries exported to:
   Map-cache:
                                         0
   RTB:
                                         0
   Database:
                                         0
   Prefix-list:
                                         0
 Site-registeration entries exported to:
                                         0
   Map-cache:
   RTB:
                                         0
 Publication (Type - Config Propagation) en
   Database:
                                         0
 Encapsulation type:
                                        vxlan
 _____
Output for router lisp 0 instance-id 4099
------
 Instance ID:
                                        4099
 Router-lisp ID:
                                        0
 Locator table:
                                        default
                                        vrf VN3
 EID table:
 Ingress Tunnel Router (ITR):
                                       disabled
 Egress Tunnel Router (ETR):
                                       enabled
 Proxy-ITR Router (PITR):
                                       enabled RLOCs: 172.16.1.67
                                       enabled
disabled
 Proxy-ETR Router (PETR).
NAT-traversal Router (NAT-RTR):
                                       disabled
 Mobility First-Hop Router:
 Map Server (MS):
                                       disabled
 Map Resolver (MR):
                                       disabled
                                       disabled
 Mr-use-petr:
                                        disabled
 First-Packet pETR:
 Multiple IP per MAC support:
                                       disabled
 Delegated Database Tree (DDT):
                                       disabled
 Multicast Flood Access-Tunnel:
                                       disabled
 Publication-Subscription:
                                        enabled
   Publisher(s):
                                        172.16.1.66
 Site Registration Limit:
                                        0
                                        derived from EID destination
 Map-Request source:
 ITR Map-Resolver(s):
                                       172.16.1.66
 ETR Map-Server(s):
                                        172.16.1.66 (00:37:05)
                                      0x585ED747-0x87D8E878-0xC58A505D-0x10E643FC
 xTR-ID:
 site-ID:
                                        unspecified
 ITR local RLOC (last resort):
                                       172.16.1.67
 ITR Solicit Map Request (SMR):
                                       accept and process
   Max SMRs per map-cache entry:
                                       8 more specifics
                                        2 secs
   Multiple SMR suppression time:
 ETR accept mapping data:
                                        disabled, verify disabled
                                        1d00h
 ETR map-cache TTL:
 Locator Status Algorithms:
   RLOC-probe algorithm:
                                       disabled
                                       N/A (periodic probing disabled)
   RLOC-probe on route change:
   RLOC-probe on member change:
                                        disabled
   LSB reports:
                                        process
   IPv4 RLOC minimum mask length:
                                        /32
   IPv6 RLOC minimum mask length:
                                        /0
 Map-cache:
                                        0
   Static mappings configured:
   Map-cache size/limit:
                                        1/214528
   Imported route count/limit:
                                        0/5000
   Map-cache activity check period:
                                       60 secs
```

```
disabled
    Map-cache signal suppress:
    Conservative-allocation:
                                             disabled
   Map-cache FIB updates:
                                             established
    Persistent map-cache:
                                             disabled
   Map-cache activity-tracking:
                                             enabled
 Global Top Source locator configuration:
    Loopback0 (172.16.1.67)
 Database:
   Total database mapping size:
                                             2
    static database size/limit:
                                             2/214528
   dynamic database size/limit:
                                             0/214528
    route-import database size/limit:
                                             0/5000
    import-site-reg database size/limit:
                                            0/214528
   dummy database size/limit:
                                             0/214528
    import-publication database size/limit: 0/214528
   import-publication-cfg-prop database siz0
   proxy database size:
                                             0
    Inactive (deconfig/away) size:
                                             0
 Publication entries exported to:
                                             0
   Map-cache:
   RIB:
                                             \cap
                                             0
   Database:
    Prefix-list:
                                             0
 Site-registeration entries exported to:
                                             0
   Map-cache:
                                             0
    RIB:
 Publication (Type - Config Propagation) en
   Database:
                                             0
 Encapsulation type:
                                             vxlan
Border#
View the route table on the border node for the VN3 VRF:
Border# show ip route vrf VN3
Routing Table: VN3
Codes: L - local, C - connected, S - static, R - RIP, M - mobile, B - BGP
      D - EIGRP, EX - EIGRP external, O - OSPF, IA - OSPF inter area
       N1 - OSPF NSSA external type 1, N2 - OSPF NSSA external type 2
       E1 - OSPF external type 1, E2 - OSPF external type 2, m - OMP
       n - NAT, Ni - NAT inside, No - NAT outside, Nd - NAT DIA
       i - IS-IS, su - IS-IS summary, L1 - IS-IS level-1, L2 - IS-IS level-2
      ia - IS-IS inter area, \star - candidate default, U - per-user static route
       H - NHRP, G - NHRP registered, g - NHRP registration summary
       o - ODR, P - periodic downloaded static route, l - LISP
      a - application route
       + - replicated route, % - next hop override, p - overrides from PfR
       \ensuremath{\mathtt{\&}} - replicated local route overrides by connected
Gateway of last resort is not set
      10.0.0.0/8 is variably subnetted, 4 subnets, 3 masks
С
         10.20.1.0/30 is directly connected, Vlan222
Τ.
         10.20.1.1/32 is directly connected, Vlan222
         10.50.1.0/24 [200/0], 00:32:34, NullO
В
C
         10.50.1.1/32 is directly connected, Loopback50
Border#
```

#### Table 3: Show Commands for the Fabric Edge Node

```
View the LISP sessions on the fabric edge node:
FabricEdge# show lisp session
Sessions for VRF default, total: 2, established: 1
                                            e، مەسىر In/Out Users
02:21:53 مىلام
Peer
                              State Up/Down
172.16.1.66:4342
                                 Up
FabricEdge#
View the Locator Set information on the fabric edge node:
FabricEdge# show lisp locator-set
LISP Locator-set information:
172.16.1.68, local, reachable, loopback
FabricEdge#
View the route table on the fabric edge node for the VN3 VRF:
FabricEdge# show ip route vrf VN3
Routing Table: VN3
Codes: L - local, C - connected, S - static, R - RIP, M - mobile, B - BGP
      D - EIGRP, EX - EIGRP external, O - OSPF, IA - OSPF inter area
      N1 - OSPF NSSA external type 1, N2 - OSPF NSSA external type 2
      E1 - OSPF external type 1, E2 - OSPF external type 2, m - OMP
      n - NAT, Ni - NAT inside, No - NAT outside, Nd - NAT DIA
      i - IS-IS, su - IS-IS summary, L1 - IS-IS level-1, L2 - IS-IS level-2
      ia - IS-IS inter area, * - candidate default, U - per-user static route
      H - NHRP, G - NHRP registered, g - NHRP registration summary
      o - ODR, P - periodic downloaded static route, 1 - LISP
       a - application route
      + - replicated route, % - next hop override, p - overrides from PfR
       & - replicated local route overrides by connected
Gateway of last resort is not set
      10.0.0.0/8 is variably subnetted, 2 subnets, 2 masks
      10.50.1.0/24 is directly connected, Vlan50
С
         10.50.1.1/32 is directly connected, Vlan50
L
FabricEdge#
```

### **Configuration Example for an Internal Border Node**

Here is a sample configuration for an internal border with Layer 3 handoff.

In the Figure 1: LISP VXLAN Fabric Topology:

- Internal border has a Loopback0 address of 172.16.1.67
- Control plane node has a Loopback0 address of 172.16.1.66
- Layer 3 handoff segment is 10.20.1.0/30, 2001:DB8:20::/126
- Layer 3 handoff segment for Default Instance is 10.20.2.0/30

Ensure that there is IP reachability between all fabric nodes in the underlay.

L

#### IBN

```
vrf definition VN3
rd 1:4099
 1
address-family ipv4
 route-target export 1:4099
 route-target import 1:4099
 exit-address-family
 1
 address-family ipv6
 route-target export 1:4099
 route-target import 1:4099
exit-address-family
!
vlan 222
name 222
1
vlan 111
name 111
1
interface Vlan111
description interface to External router
ip address 10.20.2.1 255.255.255.252
no ip redirects
1
interface Vlan222
description interface to External router
vrf forwarding VN3
ip address 10.20.1.1 255.255.255.252
no ip redirects
ipv6 address 2001:DB8:20::1/126
ipv6 enable
1
interface FortyGigabitEthernet1/0/4
switchport mode trunk
interface Loopback50
description Loopback Border
vrf forwarding VN3
ip address 10.50.1.1 255.255.255.255
ipv6 address 2001:DB8:2050::1/128
 ipv6 enable
ipv6 dhcp relay trust
1
interface Loopback91
description Loopback Border
ip address 10.91.1.1 255.255.255.255
1
router lisp
locator-table default
 locator-set eid locator
 IPv4-interface Loopback0 priority 10 weight 10
 auto-discover-rlocs
 exit-locator-set
 1
locator default-set eid locator
!
 service ipv4
 encapsulation vxlan
 map-cache publications
```

```
import publication publisher 172.16.1.66
 itr map-resolver 172.16.1.66
 etr map-server 172.16.1.66 key some-key
 etr map-server 172.16.1.66 proxy-reply
 etr
 sgt
 route-export publications
 distance publications 250
 proxy-itr 172.16.1.67
 exit-service-ipv4
 1
 service ipv6
 encapsulation vxlan
 map-cache publications
 import publication publisher 172.16.1.66
 itr map-resolver 172.16.1.66
 etr map-server 172.16.1.66 key some-key
 etr map-server 172.16.1.66 proxy-reply
 etr
 sqt
 route-export publications
 distance publications 250
 proxy-itr 172.16.1.67
 exit-service-ipv6
 Т
instance-id 4097
 remote-rloc-probe on-route-change
 service ipv4
  eid-table default
  map-cache 10.91.1.0/24 map-request
  exit-service-ipv4
 1
 exit-instance-id
 Т
instance-id 4099
 remote-rloc-probe on-route-change
 service ipv4
  eid-table vrf VN3
  map-cache 0.0.0.0/0 map-request
  route-import database bgp 600 route-map MATCH DC ROUTE locator-set eid locator
  exit-service-ipv4
 !
 service ipv6
  eid-table vrf VN3
  map-cache ::/0 map-request
  route-import database bgp 600 route-map MATCH DC ROUTE V6 locator-set eid locator
  exit-service-ipv6
 1
 exit-instance-id
 Т
ipv4 locator reachability minimum-mask-length 32
ipv4 source-locator Loopback0
exit-router-lisp
router bgp 600
bgp router-id interface Loopback0
bgp log-neighbor-changes
bgp graceful-restart
 address-family ipv4
 bgp redistribute-internal
 bgp aggregate-timer 0
```

network 10.20.2.0 mask 255.255.255.252

```
network 10.91.1.1 mask 255.255.255.255
  aggregate-address 10.91.1.0 255.255.255.0 summary-only
  redistribute lisp metric 10 route-map LISP TO BGP
  neighbor 10.20.2.2 remote-as 300
  neighbor 10.20.2.2 update-source Vlan111
  neighbor 10.20.2.2 activate
 neighbor 10.20.2.2 send-community both
 exit-address-family
 address-family ipv4 vrf VN3
 bgp aggregate-timer 0
  network 10.20.1.0 mask 255.255.255.252
 network 10.50.1.1 mask 255.255.255.255
  aggregate-address 10.50.1.0 255.255.255.0 summary-only
  redistribute lisp metric 10 route-map LISP TO BGP
 neighbor 10.20.1.2 remote-as 300
  neighbor 10.20.1.2 update-source Vlan222
  neighbor 10.20.1.2 activate
 neighbor 10.20.1.2 send-community both
 neighbor 10.20.1.2 weight 65535
 exit-address-family
 1
 address-family ipv6 vrf VN3
 redistribute lisp metric 10 route-map LISP TO BGP
 bgp aggregate-timer 0
 network 2001:DB8:20::/126
 network 2001:DB8:2050::1/128
 aggregate-address 2001:DB8:2050::/64 summary-only
  neighbor 2001:DB8:20::2 remote-as 300
 neighbor 2001:DB8:20::2 update-source Vlan222
 neighbor 2001:DB8:20::2 activate
 neighbor 2001:DB8:20::2 send-community both
 neighbor 2001:DB8:20::2 weight 65535
 exit-address-family
Т
route-map LISP TO BGP permit 10
description AS-number tag
set as-path tag
I.
ip prefix-list DENY 0.0.0.0 seq 10 permit 0.0.0.0/0
ip prefix-list L3HANDOFF PREFIXES seq 63755909 permit 10.20.2.0/30
ip prefix-list L3HANDOFF PREFIXES seq 828011002 permit 10.20.1.0/30
ipv6 prefix-list DENY IPV6 0 seq 10 permit ::/0
ipv6 prefix-list L3HANDOFF PREFIXES seq 568642686 permit 2001:DB8:20::/126
route-map MATCH DC ROUTE deny 5
description Deny IPV4 default route
match ip address prefix-list DENY 0.0.0.0
1
route-map MATCH DC ROUTE deny 17
description Deny L3Handoff Prefixes
match ip address prefix-list L3HANDOFF PREFIXES
1
route-map MATCH DC ROUTE permit 20
description Permit DC routes
match tag 300
1
route-map MATCH DC ROUTE V6 deny 5
```

```
description Deny IPV6 default route
match ipv6 address prefix-list DENY_IPV6_0
!
route-map MATCH_DC_ROUTE_V6 deny 17
description Deny L3Handoff IPV6 Prefixes
match ipv6 address prefix-list L3HANDOFF_PREFIXES
!
route-map MATCH_DC_ROUTE_V6 permit 20
description Permit DC routes
match tag 300
```

### Configuration Example for an Internal and External Border

Here is a sample configuration for an internal and external border with Layer 3 handoff.

In the Figure 1: LISP VXLAN Fabric Topology:

- Border has a Loopback0 address of 172.16.1.67
- Control plane node has a Loopback0 address of 172.16.1.66
- Layer 3 handoff segment for VN3 (user-defined VRF) is 10.20.1.0/30, 2001:DB8:20::/126
- Layer 3 handoff segment for Default Instance is 10.20.2.0/30

Ensure that there is IP reachability between all fabric nodes in the underlay.

#### Internal+External BN

```
vrf definition VN3
rd 1:4099
 !
address-family ipv4
 route-target export 1:4099
 route-target import 1:4099
 exit-address-family
address-family ipv6
 route-target export 1:4099
 route-target import 1:4099
 exit-address-family
vlan 222
name 222
1
vlan 111
name 111
1
interface Vlan111
description interface to External router
 ip address 10.20.2.1 255.255.255.252
no ip redirects
interface Vlan222
description interface to External router
vrf forwarding VN3
 ip address 10.20.1.1 255.255.255.252
no ip redirects
ipv6 address 2001:DB8:20::1/126
ipv6 enable
```

```
interface FortyGigabitEthernet1/0/4
 switchport mode trunk
interface Loopback50
description Loopback Border
vrf forwarding VN3
ip address 10.50.1.1 255.255.255.255
ipv6 address 2001:DB8:2050::1/128
ipv6 enable
ipv6 dhcp relay trust
!
interface Loopback91
description Loopback Border
ip address 10.91.1.1 255.255.255.255
Т
router lisp
locator-table default
 locator-set default etr locator
 IPv4-interface Loopback0 priority 10 weight 10
 exit-locator-set
 1
 locator-set eid locator
 IPv4-interface Loopback0 priority 10 weight 10
 auto-discover-rlocs
 exit-locator-set
 1
locator default-set eid locator
1
 service ipv4
  encapsulation vxlan
 map-cache publications
 import publication publisher 172.16.1.66
 itr map-resolver 172.16.1.66
  etr map-server 172.16.1.66 key some-key
  etr map-server 172.16.1.66 proxy-reply
  etr
  sat
  route-export publications
 distance publications 250
 proxy-etr
 proxy-itr 172.16.1.67
 exit-service-ipv4
 1
 service ipv6
 encapsulation vxlan
  map-cache publications
 import publication publisher 172.16.1.66
 itr map-resolver 172.16.1.66
  etr map-server 172.16.1.66 key some-key
  etr map-server 172.16.1.66 proxy-reply
  etr
  sgt
  route-export publications
 distance publications 250
 proxy-etr
 proxy-itr 172.16.1.67
  exit-service-ipv6
 Т
 instance-id 4097
 remote-rloc-probe on-route-change
```

```
service ipv4
  eid-table default
  map-cache 10.91.1.0/24 map-request
  exit-service-ipv4
 instance-id 4099
 remote-rloc-probe on-route-change
 service ipv4
  eid-table vrf VN3
  database-mapping 0.0.0.0/0 locator-set default_etr_locator default-etr local
  route-import database bqp 600 route-map MATCH DC ROUTE locator-set eid locator
  exit-service-ipv4
  1
 service ipv6
  eid-table vrf VN3
  database-mapping ::/0 locator-set default etr locator default-etr local
  route-import database bgp 600 route-map MATCH DC ROUTE V6 locator-set eid locator
  exit-service-ipv6
 !
 exit-instance-id
 1
ipv4 locator reachability minimum-mask-length 32
ipv4 source-locator Loopback0
exit-router-lisp
L.
router bgp 600
bgp router-id interface Loopback0
bgp log-neighbor-changes
bgp graceful-restart
 1
address-family ipv4
 bgp redistribute-internal
 bop aggregate-timer 0
 network 10.20.2.0 mask 255.255.255.252
 network 10.91.1.1 mask 255.255.255.255
 aggregate-address 10.91.1.0 255.255.255.0 summary-only
 redistribute lisp metric 10 route-map LISP TO BGP
 neighbor 10.20.2.2 remote-as 300
 neighbor 10.20.2.2 update-source Vlan111
 neighbor 10.20.2.2 activate
 neighbor 10.20.2.2 send-community both
 exit-address-family
 1
address-family ipv4 vrf VN3
 bgp aggregate-timer 0
 network 10.20.1.0 mask 255.255.255.252
 network 10.50.1.1 mask 255.255.255.255
 aggregate-address 10.50.1.0 255.255.255.0 summary-only
 redistribute lisp metric 10 route-map LISP TO BGP
 neighbor 10.20.1.2 remote-as 300
 neighbor 10.20.1.2 update-source Vlan222
 neighbor 10.20.1.2 activate
 neighbor 10.20.1.2 send-community both
 neighbor 10.20.1.2 weight 65535
 exit-address-family
 1
 address-family ipv6 vrf VN3
 redistribute lisp metric 10 route-map LISP TO BGP
 bgp aggregate-timer 0
 network 2001:DB8:20::/126
 network 2001:DB8:2050::1/128
 aggregate-address 2001:DB8:2050::/64 summary-only
```

```
neighbor 2001:DB8:20::2 remote-as 300
  neighbor 2001:DB8:20::2 update-source Vlan222
 neighbor 2001:DB8:20::2 activate
  neighbor 2001:DB8:20::2 send-community both
 neighbor 2001:DB8:20::2 weight 65535
 exit-address-family
1
ip prefix-list DENY 0.0.0.0 seq 10 permit 0.0.0.0/0
1
ip prefix-list L3HANDOFF PREFIXES seq 63755909 permit 10.20.2.0/30
ip prefix-list L3HANDOFF PREFIXES seq 828011002 permit 10.20.1.0/30
ipv6 prefix-list DENY IPV6 0 seq 10 permit ::/0
ipv6 prefix-list L3HANDOFF PREFIXES seq 568642686 permit 2001:DB8:20::/126
!
route-map MATCH DC ROUTE deny 5
description Deny IPV4 default route
match ip address prefix-list DENY 0.0.0.0
1
route-map MATCH DC ROUTE deny 17
description Deny L3Handoff Prefixes
match ip address prefix-list L3HANDOFF PREFIXES
!
route-map MATCH_DC_ROUTE permit 20
description Permit DC routes
match tag 300
route-map MATCH DC ROUTE V6 deny 5
description Deny IPV6 default route
match ipv6 address prefix-list DENY IPV6 0
1
route-map MATCH DC ROUTE V6 deny 17
description Deny L3Handoff IPV6 Prefixes
match ipv6 address prefix-list L3HANDOFF PREFIXES
1
route-map MATCH_DC_ROUTE_V6 permit 20
description Permit DC routes
match tag 300
I.
route-map LISP TO BGP permit 10
description AS-number tag
 set as-path tag
```

### **Configuration Example for Colocated Border Node**

Here is a sample configuration for a colocated control plane node and external border node (BNCP) without Layer 3 handoff.

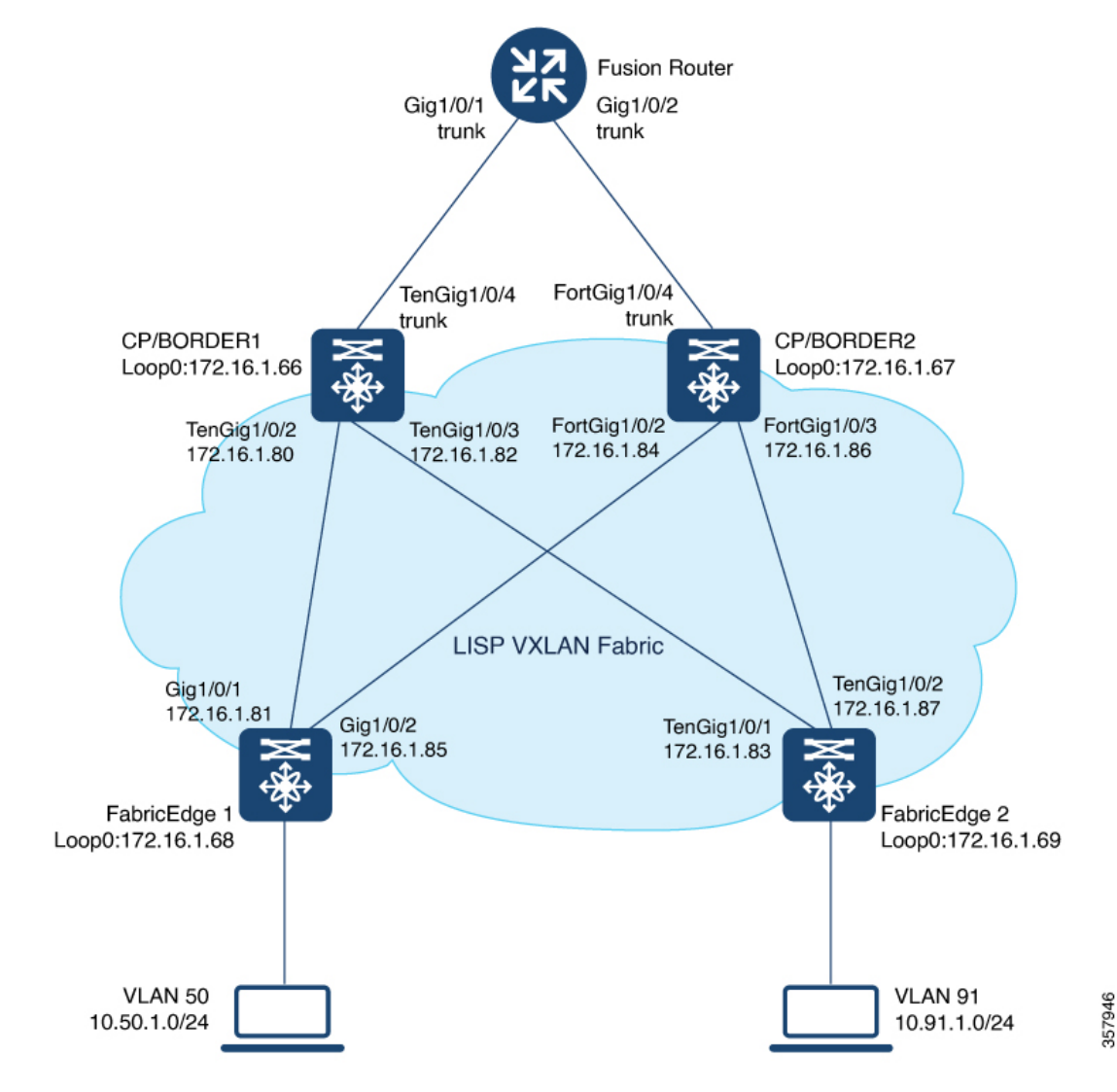

Figure 2: LISP VXLAN Fabric with Colocated Border and Control Plane Nodes

Ensure that there is IP reachability between all fabric nodes in the underlay.

#### BNCP

```
vrf definition VN3
rd 1:4099
!
address-family ipv4
route-target export 1:4099
route-target import 1:4099
exit-address-family
!
address-family ipv6
route-target export 1:4099
route-target import 1:4099
exit-address-family
!
```

```
interface Loopback50
 description Loopback Border
vrf forwarding VN3
 ip address 10.50.1.1 255.255.255.255
 ipv6 address 2001:DB8:2050::1/128
 ipv6 enable
 ipv6 dhcp relay trust
1
interface Loopback91
description Loopback Border
 ip address 10.91.1.1 255.255.255.255
1
router lisp
locator-table default
 locator-set default etr locator
 IPv4-interface Loopback0 priority 10 weight 10
  exit-locator-set
 1
 locator-set rloc site1
 IPv4-interface Loopback0 priority 10 weight 10
 auto-discover-rlocs
 exit-locator-set
 locator default-set rloc_set1
 service ipv4
 encapsulation vxlan
 map-cache publications
  import publication publisher 172.16.1.66
 import publication publisher 172.16.1.67
 itr map-resolver 172.16.1.66
  itr map-resolver 172.16.1.67
  etr map-server 172.16.1.66 key auth-key
  etr map-server 172.16.1.66 proxy-reply
  etr map-server 172.16.1.67 key some-key
  etr map-server 172.16.1.67 proxy-reply
  etr
  sgt
  route-export publications
  distance publications 250
 proxy-etr
 proxy-itr 172.16.1.66
 map-server
 map-resolver
  exit-service-ipv4
 1
 service ipv6
 encapsulation vxlan
  map-cache publications
  import publication publisher 172.16.1.66
  import publication publisher 172.16.1.67
  itr map-resolver 172.16.1.66
  itr map-resolver 172.16.1.67
  etr map-server 172.16.1.66 key auth-key
  etr map-server 172.16.1.66 proxy-reply
  etr map-server 172.16.1.67 key some-key
  etr map-server 172.16.1.67 proxy-reply
  etr
  sgt
  route-export publications
  distance publications 250
  proxy-etr
  proxy-itr 172.16.1.66
 map-server
```

```
map-resolver
 exit-service-ipv6
 1
instance-id 4097
  remote-rloc-probe on-route-change
  service ipv4
  eid-table default
  map-cache 10.91.1.0/24 map-request
  exit-service-ipv4
  1
  exit-instance-id
 1
instance-id 4099
 remote-rloc-probe on-route-change
 service ipv4
  eid-table vrf VN3
  database-mapping 0.0.0.0/0 locator-set default_etr_locator default-etr local
  exit-service-ipv4
  1
  service ipv6
  eid-table vrf VN3
  database-mapping ::/0 locator-set default etr locator default-etr local
  exit-service-ipv6
  1
 exit-instance-id
 1
 site site uci
 description map-server uci map server
 authentication-key some-key
 eid-record instance-id 4097 0.0.0.0/0 accept-more-specifics
                                                                //To import routes from
external network
  eid-record instance-id 4097 10.91.1.0/24 accept-more-specifics //Fabric prefix
  eid-record instance-id 4099 0.0.0.0/0 accept-more-specifics
                                                                  //To import routes from
external network
  eid-record instance-id 4099 10.50.1.0/24 accept-more-specifics //Fabric prefix
 eid-record instance-id 4099 ::/0 accept-more-specifics
                                                                  //To import routes from
external network
 eid-record instance-id 4099 2001:DB8:2050::/64 accept-more-specifics
 eid-record instance-id 8194 any-mac
 eid-record instance-id 8197 any-mac
 allow-locator-default-etr instance-id 4097 ipv4
 allow-locator-default-etr instance-id 4099 ipv4
 allow-locator-default-etr instance-id 4099 ipv6
 exit-site
 Т
ipv4 locator reachability minimum-mask-length 32
ipv4 source-locator Loopback0
I.
router bgp 700
bgp router-id interface Loopback0
bgp log-neighbor-changes
bgp graceful-restart
 1
address-family ipv4
 bgp redistribute-internal
 bgp aggregate-timer 0
 network 10.91.1.1 mask 255.255.255.255
 exit-address-family
 1
 address-family ipv4 vrf VN3
 bgp aggregate-timer 0
 network 10.50.1.1 mask 255.255.255.255
```

```
exit-address-family
!
address-family ipv6 vrf VN3
bgp aggregate-timer 0
network 2001:DB8:2050::1/128
exit-address-family
!
```

### Verify Colocated Border and Control Plane Node

This section provides sample outputs for the **show** commands on the fabric edge nodes in the topology shown Figure 2: LISP VXLAN Fabric with Colocated Border and Control Plane Nodes.

In the topology, 172.16.1.68 and 172.16.1.69 are Fabric Edge Nodes; 172.16.1.67 is a colocated border and control plane node; 172.16.1.66 is another colocated border and control plane node.

The **show lisp session** command displays a summary of the the LISP sessions on the colocated control plane and border node device.

Note that the 4342 port on 172.16.1.66 and 172.16.1.67 is the control plane LISP server.

As you can see in the output below, each colocated control plane and border node shows two LISP sessions on the same device.

The LISP session entries for 172.16.1.66:4342 and 172.16.1.67:4342 indicate the LISP session from the border node to the control plane on the respective device. The LISP session entries 172.16.1.66:52946 and 172.16.1.67:13864 indicate the sessions from the control plane to the border on the respective device.

BNCP# show lisp session

| Sessions for VRF default, | total: 10, | established: 6 |        |       |
|---------------------------|------------|----------------|--------|-------|
| Peer                      | State      | Up/Down        | In/Out | Users |
| 172.16.1.69:27785         | Up         | 1d04h          | 9/27   | 8     |
| 172.16.1.66:4342          | Up         | 1d04h          | 172/27 | 7     |
| 172.16.1.66:52946         | Up         | 1d04h          | 27/172 | 7     |
| 172.16.1.68:33554         | Up         | 1d02h          | 11/17  | 8     |
| 172.16.1.67:4342          | Up         | 1d03h          | 39/17  | 8     |
| 172.16.1.67:13864         | Up         | 1d03h          | 14/35  | 7     |
| BNCP#                     |            |                |        |       |

View the LISP session with the edge node:

```
BNCP# show lisp session 172.16.1.69
```

Peer address: 172.16.1.69:27785 Local address: 172.16.1.66:4342 Session Type: Passive Session State: Up (1d04h) Messages in/out: 9/27 276/1666 Bytes in/out: Fatal errors: 0 Rcvd unsupported: 0 Rcvd invalid VRF: 0 Rcvd override: 0 Rcvd malformed: 0 Sent deferred: 0 SSO redundancy: unsvnchronized Auth Type: None Accepting Users: 1

| Users:           | 8            |       |     |        |     |          |        |         |
|------------------|--------------|-------|-----|--------|-----|----------|--------|---------|
| Туре             | II           | )     |     |        |     |          | In/Out | State   |
| Capability Excha | ange N       | /A    |     |        |     |          | 1/1    | waiting |
| MS Reliable Reg  | istration l  | isp O | IID | 4097 A | AFI | IPv4     | 1/0    | idle    |
| WLC subscript:   | ion received |       |     |        |     |          |        |         |
| MS Reliable Reg  | istration l  | isp O | IID | 4097 A | AFI | IPv6     | 1/0    | idle    |
| WLC subscript:   | ion received |       |     |        |     |          |        |         |
| MS Reliable Reg  | istration l  | lsp 0 | IID | 4099 A | AFI | IPv4     | 1/0    | idle    |
| WLC subscript:   | ion received |       |     |        |     |          |        |         |
| MS Reliable Reg  | istration l  | lsp 0 | IID | 4099 A | AFI | IPv6     | 1/0    | idle    |
| WLC subscript:   | ion received |       |     |        |     |          |        |         |
| MS Reliable Reg  | istration l  | isp O | IID | 8194 A | AFI | MAC      | 1/0    | idle    |
| WLC subscript:   | ion received |       |     |        |     |          |        |         |
| MS Reliable Reg  | istration l  | isp O | IID | 8197 A | ΑFΙ | MAC      | 1/0    | idle    |
| WLC subscript:   | ion received |       |     |        |     |          |        |         |
| MS Reliable Reg  | istration l  | lsp 0 | IID | 167772 | 214 | AFI IPv4 | 2/13   | waiting |
| WLC subscript:   | ion received |       |     |        |     |          |        |         |
| BNCP#            |              |       |     |        |     |          |        |         |

View a summary of the LISP service IPv4 instances on the colocated border and control plane node:

BNCP# show lisp service ipv4 summary Router-lisp ID: 0 Instance count: 5 Key: DB - Local EID Database entry count (@ - RLOC check pending \* - RLOC consistency problem), DB no route - Local EID DB entries with no matching RIB route, Cache - Remote EID mapping cache size, IID - Instance ID, Role - Configured Role Interface DB DB no Cache Incom Cache EID VRF name (.IID) size route size plete Idle Role 0 0 1 0.0% 0.0% ETR-PITR-PETR 1 0 0% 0% ETR-PITR-PETR default LISP0.4097 LISP0.4099 1 VN3 Number of eid-tables: 2 Total number of database entries: 1 (inactive 0) Maximum database entries: 214528 EID-tables with inconsistent locators: 0 Total number of map-cache entries: 1 Maximum map-cache entries: 214528 0 EID-tables with incomplete map-cache entries: 0 EID-tables pending map-cache update to FIB: BNCP1#

View the LISP EID statistics related to packet encapsulations, de-encapsulations, map requests, map replies, map registers, and other LISP-related packets on the colocated border and control plane node::

| cleared: never |
|----------------|
|                |
| 170/2          |
| 0/5/22         |
| 51/0           |
| 119/2          |
| 0/0            |
| 0              |
| 0/0            |
| 0              |
| 0              |
|                |

| Map-Reply records in/out:                     | 0/0                                   |
|-----------------------------------------------|---------------------------------------|
| Authoritative records in/out:                 | 0/0                                   |
| Non-authoritative records in/out:             | 0/0                                   |
| Negative records in/out:                      | 0/0                                   |
| RLOC-probe records in/out:                    | 0/0                                   |
| Map-Server Proxy-Reply records out:           | 0                                     |
| WLC Map-Subscribe records in/out:             | 11/5                                  |
| Map-Subscribe failures in/out:                | 0/0                                   |
| WLC Map-Unsubscribe records in/out:           | 0/0                                   |
| Map-Unsubscribe failures in/out:              | 0/0                                   |
| Map-Register records in/out:                  | 16/14                                 |
| Map-Registers in (5 sec/1 min/5 min):         | 0/0/0                                 |
| Map-Server AF disabled:                       | 0                                     |
| Not valid site eid prefix:                    | 7                                     |
| Authentication failures:                      | 0                                     |
| Disallowed locators:                          | 0                                     |
| Miscellaneous:                                | 0                                     |
| WLC Map-Register records in/out:              | 0/0                                   |
| WLC AP Map-Register in/out:                   | 0/0                                   |
| WLC Client Map-Register in/out:               | 0/0                                   |
| WLC Map-Register failures in/out:             | 0/0                                   |
| Map-Notify records in/out:                    | 22/35                                 |
| Authentication failures:                      | 0                                     |
| WLC Map-Notify records in/out:                | 0/0                                   |
| WLC AP Map-Notify in/out:                     | 0/0                                   |
| WLC Client Map-Notify in/out:                 | 0/0                                   |
| WLC Map-Notify failures in/out:               | 0/0                                   |
| Publish-Subscribe in/out:                     |                                       |
| Subscription Request records in/out:          | 6/6                                   |
| IID subscription requests in/out:             | 6/6                                   |
| Pub-refresh subscription requests in/out:     | 0/0                                   |
| Policy subscription requests in/out:          | 0/0                                   |
| Subscription Request failures in/out:         | 0/0                                   |
| Subscription Status records in/out:           | 11/10                                 |
| End of Publication records in/out:            | 11/10                                 |
| Subscription rejected records in/out:         | 0/0                                   |
| Subscription removed records in/out:          | 0/0                                   |
| Subscription Status failures in/out:          | 0/0                                   |
| Solicit Subscription records in/out:          | 12/15                                 |
| Solicit Subscription failures in/out:         | 0/0                                   |
| Publication records in/out:                   | 7/6                                   |
| Publication failures in/out:                  | 0/0                                   |
| Errors:                                       |                                       |
| Mapping record TTL alerts:                    | 0                                     |
| Map-Request invalid source rloc drops:        | 0                                     |
| Map-Register invalid source rloc drops:       | 0                                     |
| DDT Requests failed:                          | 0                                     |
| DDT ITR Map-Requests dropped:                 | 0 (nonce-collision: 0, bad-xTR-nonce: |
| 0)                                            |                                       |
| Cache Related:                                |                                       |
| Cache entries created/deleted:                | 1/0                                   |
| NSF CEF replay entry count                    | 0                                     |
| Number of rejected EID-prefixes due to limit: | 0                                     |
| Forwarding:                                   |                                       |
| Number of data signals processed:             | 0 (+ dropped 0)                       |
| Number of reachability reports:               | 0 (+ dropped 0)                       |
| Number of SMR signals dropped:                | 0                                     |
| LISP RLOC Statistics - last cleared: never    |                                       |
| Control Packets:                              |                                       |
| RTR Map-Requests forwarded:                   | 0                                     |
| RTR Map-Notifies forwarded:                   | 0                                     |
| DDT-Map-Requests in/out:                      | 0/0                                   |
| DDT-Map-Referrals in/out:                     | 0/0                                   |
| Errors:                                       |                                       |

```
Map-Request format errors:
                                                     0
 Map-Reply format errors:
                                                     0
 Map-Referral format errors:
                                                     0
LISP Miscellaneous Statistics - last cleared: never
Errors:
 Invalid IP version drops:
                                                     0
  Invalid IP header drops:
                                                     0
 Invalid IP proto field drops:
                                                    0
 Invalid packet size drops:
                                                     0
 Invalid LISP control port drops:
                                                    0
                                                     0
 Invalid LISP checksum drops:
  Unsupported LISP packet type drops:
                                                    0
                                                     0
 Unknown packet drops:
BNCP#
```

View the detailed information on the remote IPv4 EID-prefix forwarding. Remote EID-prefixes are the destination prefixes.

```
BNCP# show lisp service ipv4 forwarding eid remote detail
Prefix
                     Fwd action Locator status bits encap iid
10.91.1.0/24
                              0x00000000
                     signal
                                                       N/A
 packets/bytes 2/1152
 path list 7FAE553FE0D8, 4 locks, per-destination, flags 0x49 [shble, rif, hwcn]
   ifnums:
     LISP0.4097(75)
   1 path
     path 7FAE574157A8, share 1/1, type attached prefix, for IPv4
      attached to LISP0.4097, glean for LISP0.4097
   1 output chain
     chain[0]: glean for LISP0.4097
```

BNCP#

#### View the LISP IPv4 service instance forwarding state.

| BNCP# show lisp service ipv4 : | forwarding state   |
|--------------------------------|--------------------|
| LISP forwarding state for EID  | table IPv4:Default |
| Instance ID                    | 4097               |
| EID VRF                        | Default (0x0)      |
| IPv4                           |                    |
| Configured roles               | ETR PITR PETR      |
| EID table                      | IPv4:Default       |
| ALT table                      | <null></null>      |
| Locator status bits            | Disabled           |
| Nonce                          | SGT                |
| TTL Propagation                | Enabled            |
| Table Suppression              | Disabled           |
| SGT Policy Fwd                 | Disabled           |
| IPv6                           |                    |
| Configured role                | DISABLED           |
| EID table                      | <null></null>      |
| ALT table                      | <null></null>      |
| Locator status bits            | Disabled           |
| Nonce                          | N/A                |
| TTL Propagation                | Enabled            |
| Table Suppression              | Disabled           |
| SGT Policy Fwd                 | Disabled           |
| L2                             |                    |
| Configured role                | DISABLED           |
| L2 Domain ID                   | 0                  |
| IPv4 Unnum I/F                 | N/A                |
| IPv6 Unnum I/F                 | N/A                |
| RLOC transport VRF             | Default (0x0)      |
| TPv4 RLOC table                | TPv4:Default       |

```
IPv6 RLOC table
                              IPv6:Default
     IPv4 path MTU discovery min 576 max 65535
     IPv6 path MTU discovery min 1280 max 65535
     IPv4 RLOC fltr handle 0x0
     IPv6 RLOC fltr handle
                              0x0
   LISP router ID
                              0
   LISP virtual interface
                              LISP0.4097
   User
                            LISP
BNCP#
BNCP# show lisp service ipv4 forwarding statistics
IPv4 LISP Forwarding Statistics
Map requests
                          0
Map requests resolve DGT
                         0
Unexpected map requests
                          0
                          0
Map cache deletes
BNCP#
```

View the dynamic interfaces that are created after LISP configuration on the colocated control plane and border node:

| BNCP# | show | ip | interface | brief | 1 | i ] | LISP |  |
|-------|------|----|-----------|-------|---|-----|------|--|
|-------|------|----|-----------|-------|---|-----|------|--|

| Interface  | IP-Address  | OK? | Method | Status | Protocol |
|------------|-------------|-----|--------|--------|----------|
| LISPO      | unassigned  | YES | unset  | up     | up       |
| LISP0.4097 | 172.16.1.66 | YES | unset  | up     | up       |
| LISP0.4099 | 10.50.1.1   | YES | unset  | up     | up       |
| BNCP#      |             |     |        |        |          |